# Connect KOMECO

# GUIA INSTALAÇÃO E CONFIGURAÇÃO DO APP

|   |   | • | • | • |  |
|---|---|---|---|---|--|
|   | • | • | • | • |  |
| • | • | • | • | • |  |
| • | • | • | • | • |  |
| • | • | • | • | • |  |
|   |   |   |   |   |  |

Veja como é rápido e fácil conectar seu Aquecedor ao Connect Komeco.

Siga o passo a passo que preparamos para sua melhor experiência.

∕ ×

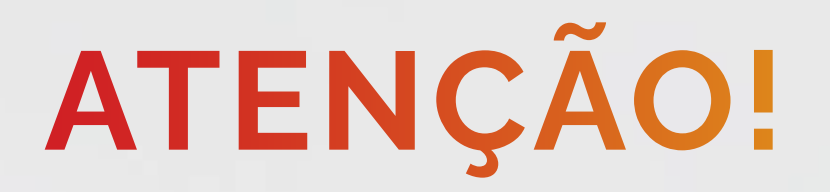

Antes de começar, se atente aos Requisitos Mínimos:

1) Sua casa ou comércio precisa ter uma rede Wi-Fi 802.11 b/g/n 2.4 GHz, Classe C (IP 192.168.XX.XX) disponível com acesso à internet;

2) Você precisa ter um celular com sistema operacional Android 7 ou superior / IOS 13 ou superior;

3) Garanta que antes de iniciar o processo seu celular está conectado a mesma rede Wi-Fi em que seu aquecedor será conectado;

Nota: NÃO É POSSÍVEL fazer a instalação utilizando a rede

móvel do celular (2G, 3G, 4G ou 5G).

| ltem                                 | Parâmetros                         |
|--------------------------------------|------------------------------------|
| Certificação Anatel                  | 07149-20-13048                     |
| Padrão                               | 802.11 b/g/n                       |
| Faixa de Frequência                  | 2.412GHz-2.484GHz                  |
| Potência de transmissão              | 802.11b: +16 +/-2dBm (@11Mbps)     |
|                                      | 802.11g: +14 +/-2dBm (@54Mbps)     |
|                                      | 802.11n: +13 +/-2dBm (@HT20, MCS7) |
| Sensibilidade de recepção em 2.4 GHz | 802.11b: -87 dBm (@11Mbps ,CCK)    |
|                                      | 802.11g: -73 dBm (@54Mbps, OFDM)   |
|                                      | 802.11n: -71 dBm (@HT20, MCS7)     |
| Temperatura de operação              | -40 °C ~ 85 °C (sem condensação)   |

ALERTA: Este produto não é apropriado para uso em ambientes domésticos, pois poderá causar interferências eletromagnéticas que obrigam o usuário a tomar medidas necessárias para minimizar estas interferências.

ALERTA: Este equipamento não tem direito à proteção contra

#### interferência prejudicial e não pode causar interferência em

#### sistemas devidamente autorizados.

# INSTALAÇÃO DO MÓDULO

A instalação do módulo deve ser executada por profissional qualificado credenciado Komeco, a instalação por terceiros estranhos à Komeco não é coberta pela garantia. A incorreta instalação pode ocasionar mal funcionamento, como queima do módulo ou aquecedor de água a gás.

Para executar a instalação tenha em mãos esse manual e as ferramentas e partes necessárias.

Ferramentas necessárias: Chave fenda cruzada ¼"PH2, Chave fenda ¼" e luva antiestática.

Antes de executar as etapas coloque as luvas antiestáticas.

#### Etapa 1

Desconecte o equipamento da energia. Em seguida, solte e retire a tampa frontal de acordo com seu modelo.

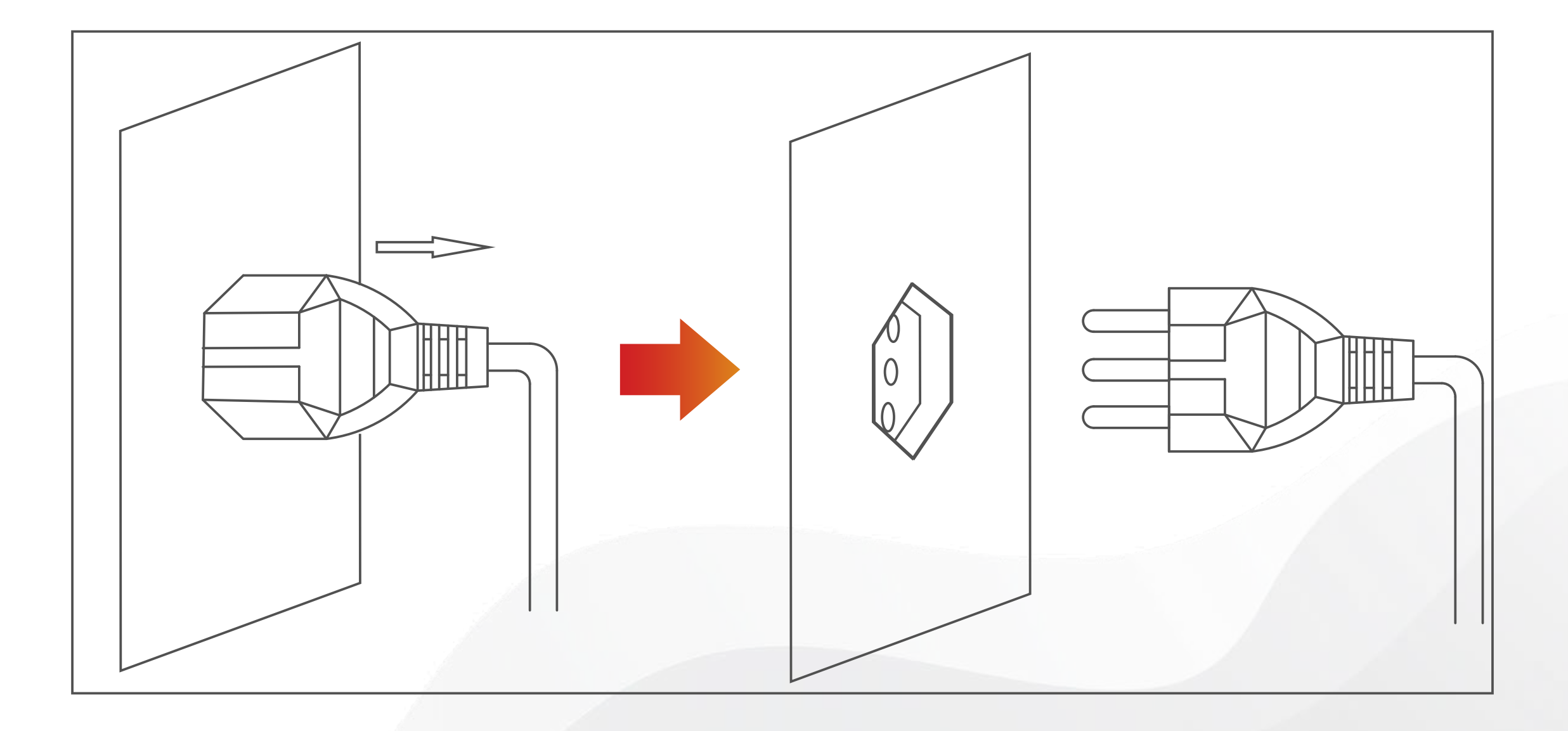

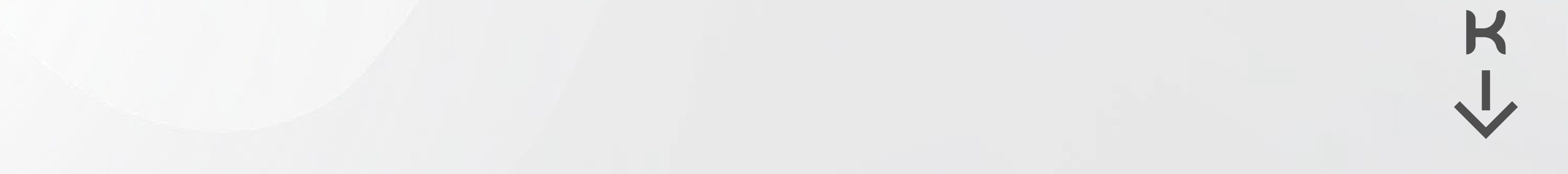

# INSTALAÇÃO DO MÓDULO

#### Etapa 2

Localize na parte traseira da tampa o display e sua capa de fixação. Com a ajuda de uma chave fenda cruzada ¼" faça pressão tipo alavanca até que as travas sejam soltas uma a uma. Tome cuidado, o esforço excessivo pode causar quebra da trava.

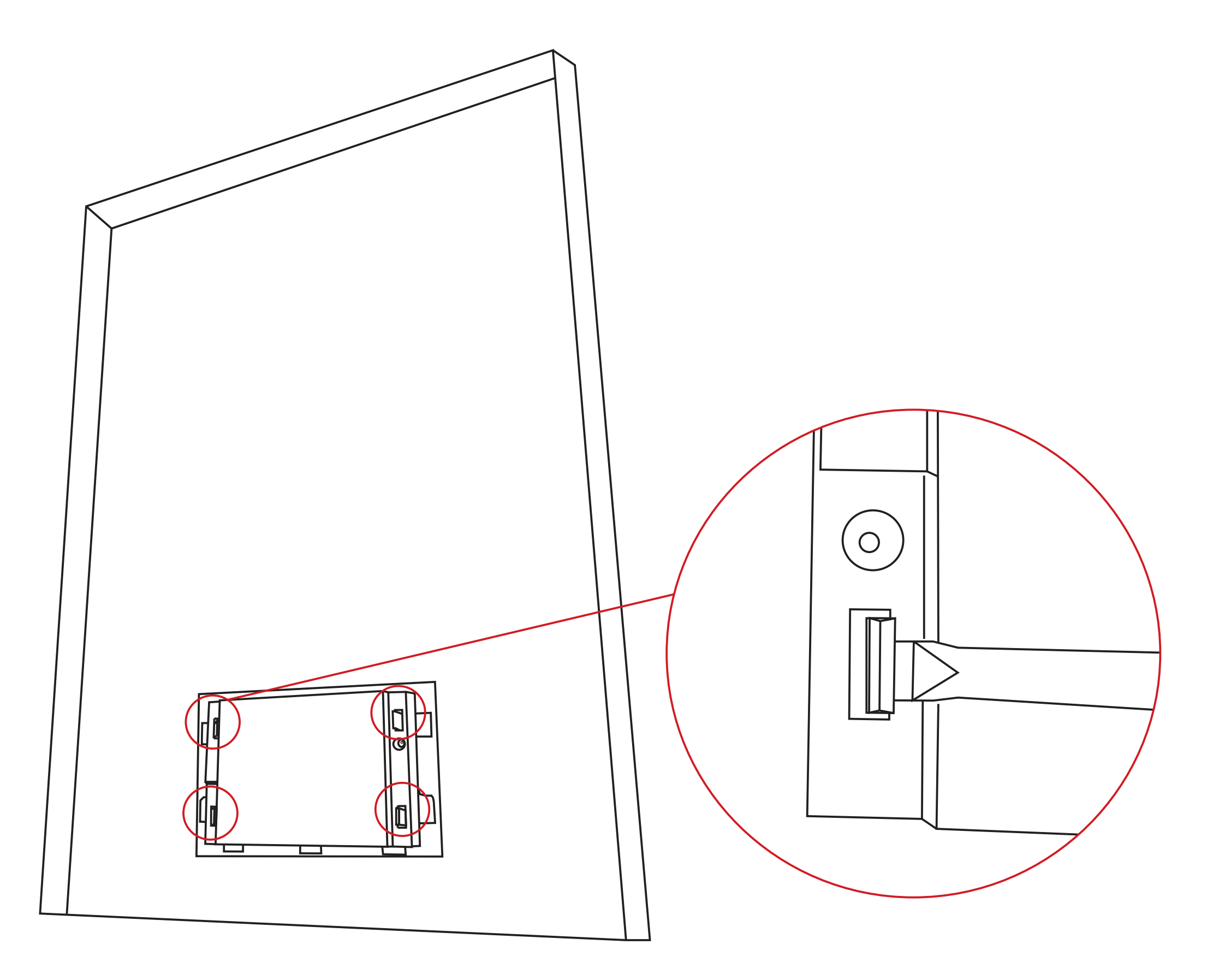

Para os modelos KO15, 20D/DI PRIME, a placa do display possui uma barra de pinos no canto superior direito indicando a posição que o módulo Wi-FI deverá ser instalado, conforme a Imagens abaixo:

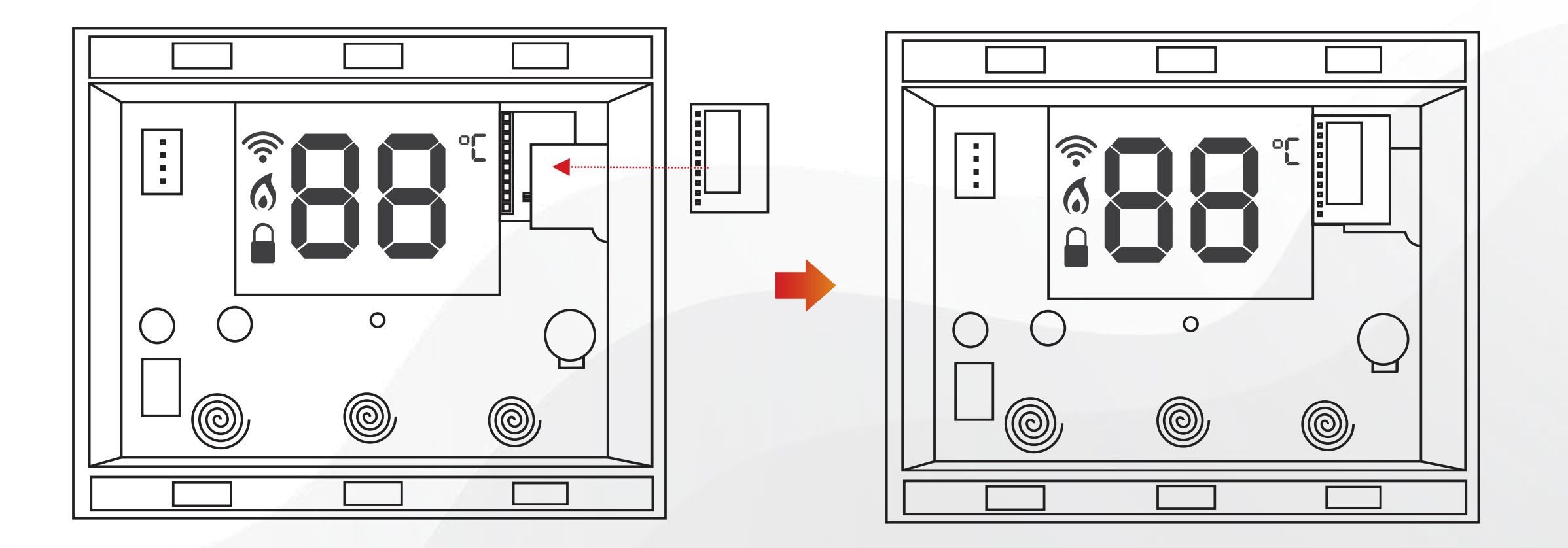

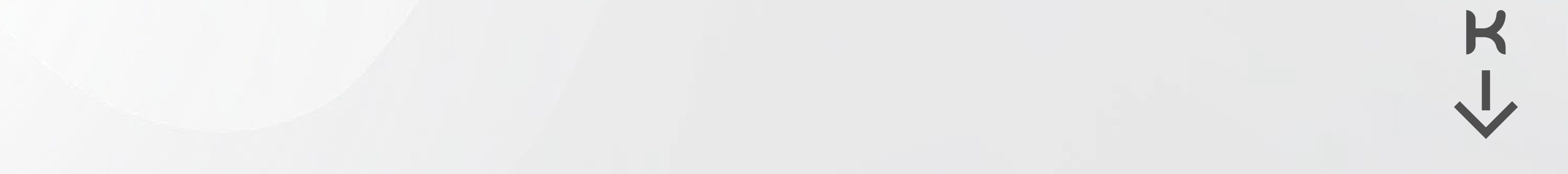

# INSTALAÇÃO DO MÓDULO

Para os modelos KO26, 33, 35 e 45D/DI PRIME, a placa do display possui uma barra de pinos no canto superior esquerdo indicando a posição que o módulo Wi-FI deverá ser instalado, conforme a Imagens abaixo:

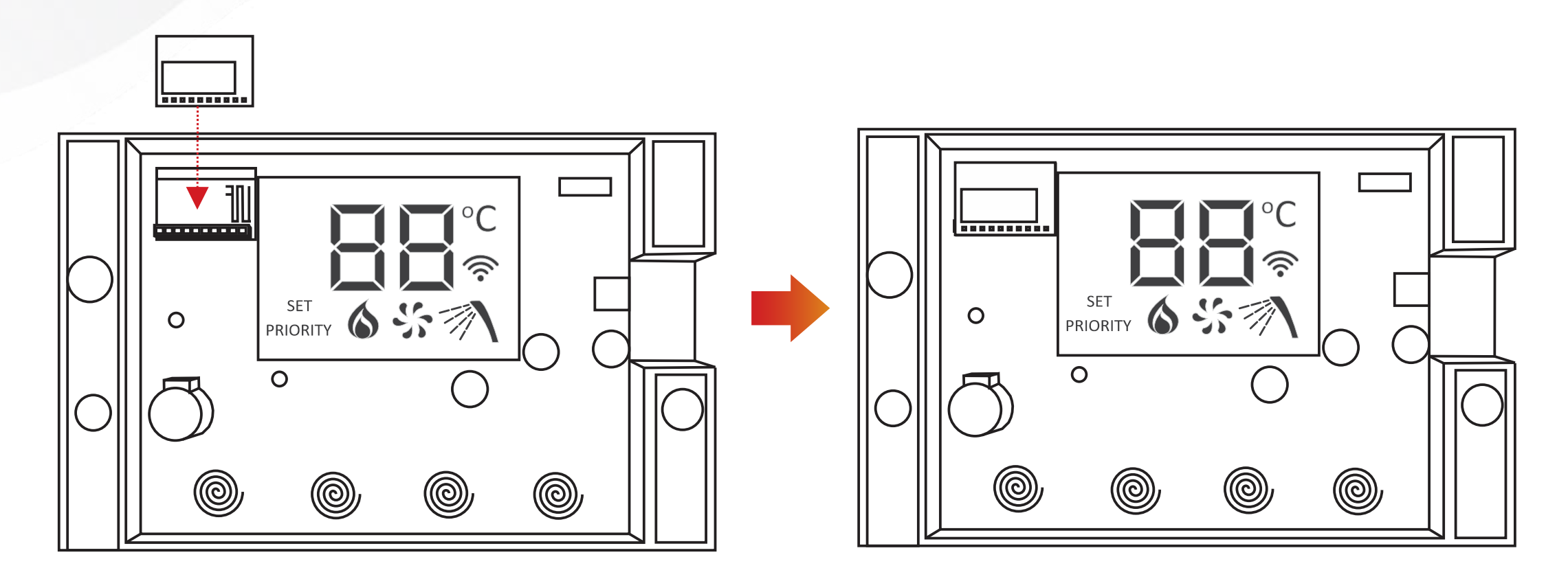

Ao finalizar a fixação do módulo WiFi monte novamente o acabamento frontal do display, recoloque-o na tampa frontal

e encaixe a capa traseira do display. Reconecte o display no seu cabo de comunicação e fixe adequadamente a tampa frontal do aquecedor.

## ATIVAR A REDE HOTSPOT DO AQUECEDOR

#### Modelos KO15, 20D/DI PRIME

1) Você deve desligar o display apertando Liga/Desliga:

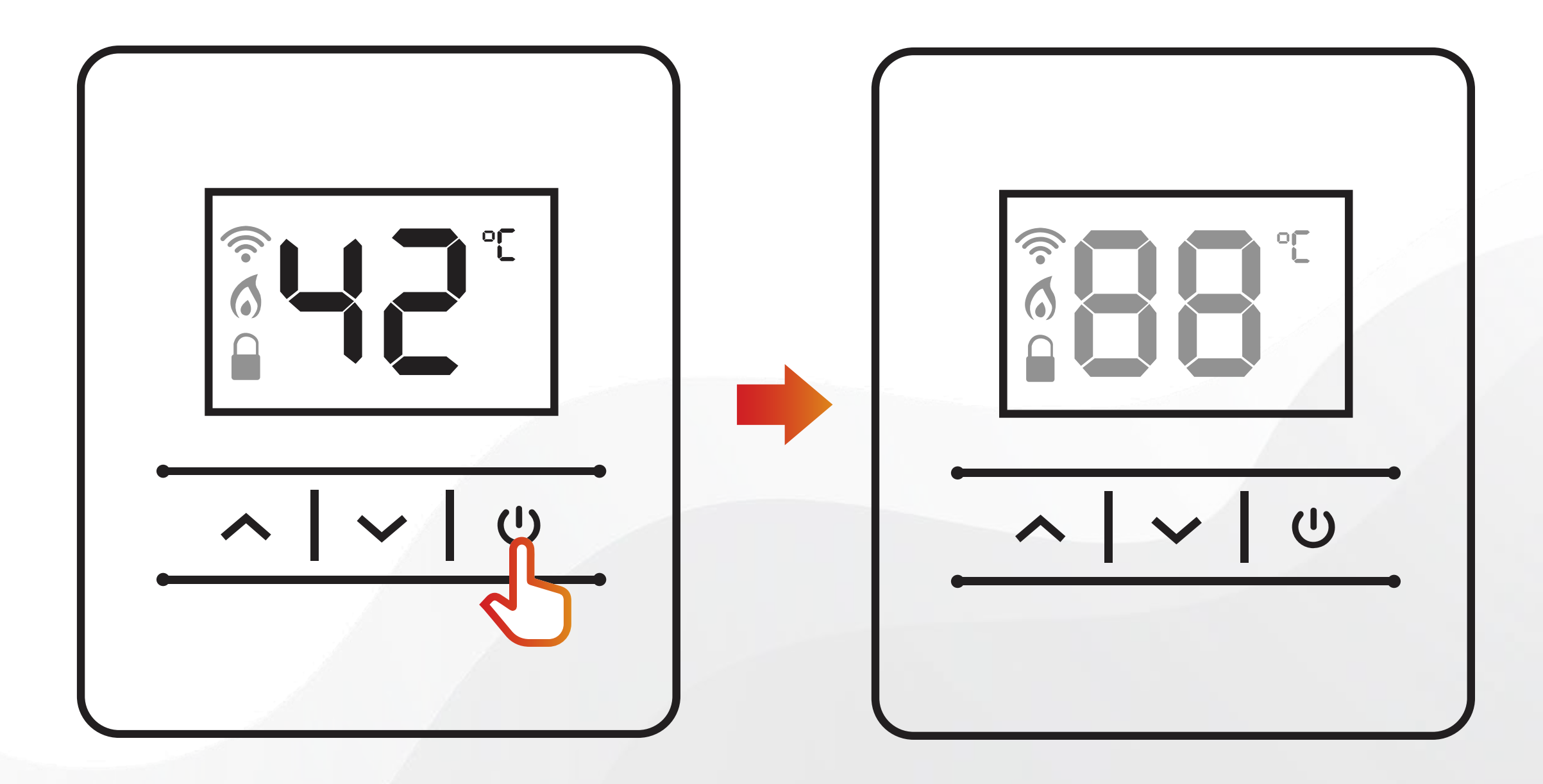

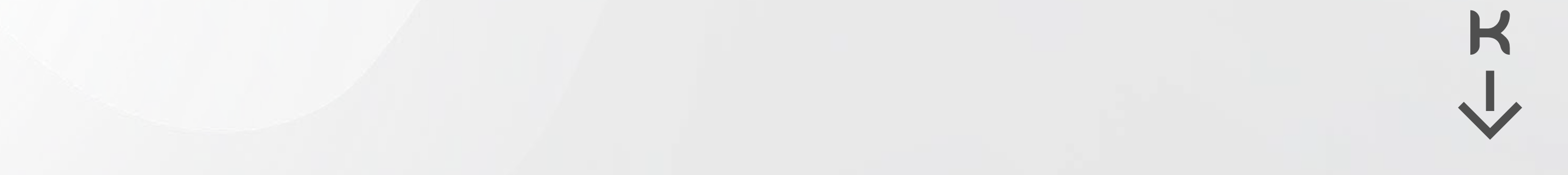

#### ATIVAR A REDE HOTSPOT DO AQUECEDOR

2) Desconecte o aquecedor da tomada por 5s e logo após conecte a tomada novamente:

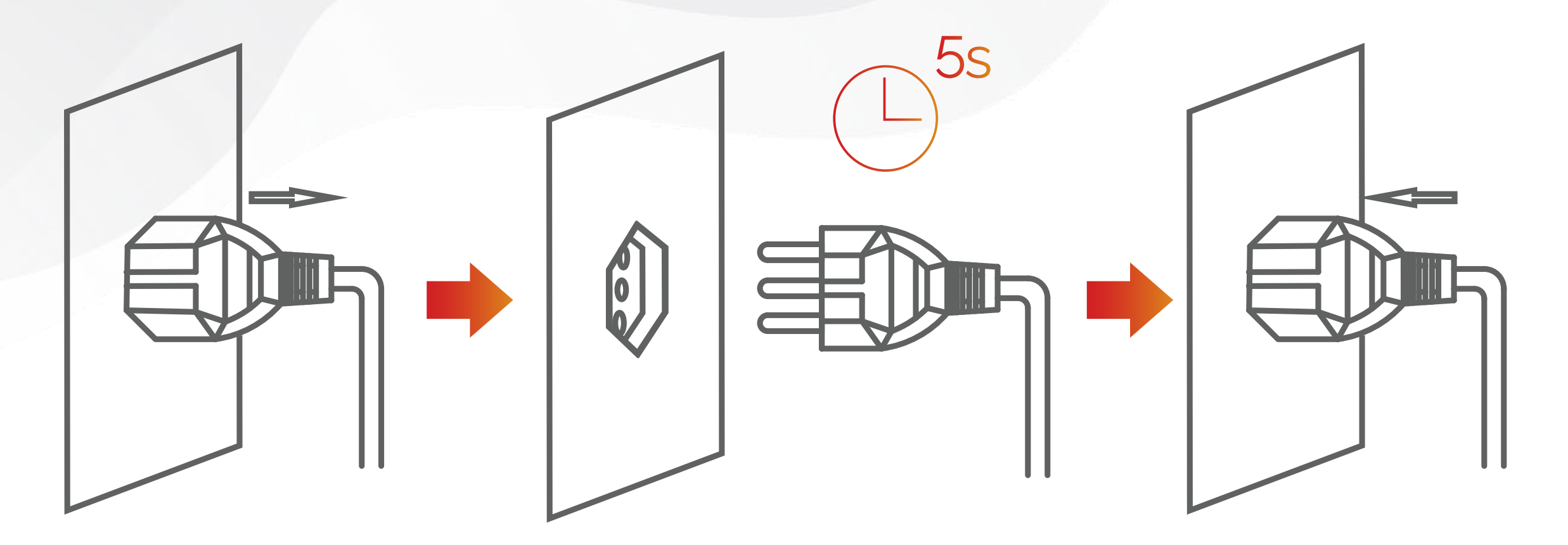

3) Atenção! Mantenha " 🔨 subir" pressionado até ouvir um "beep";

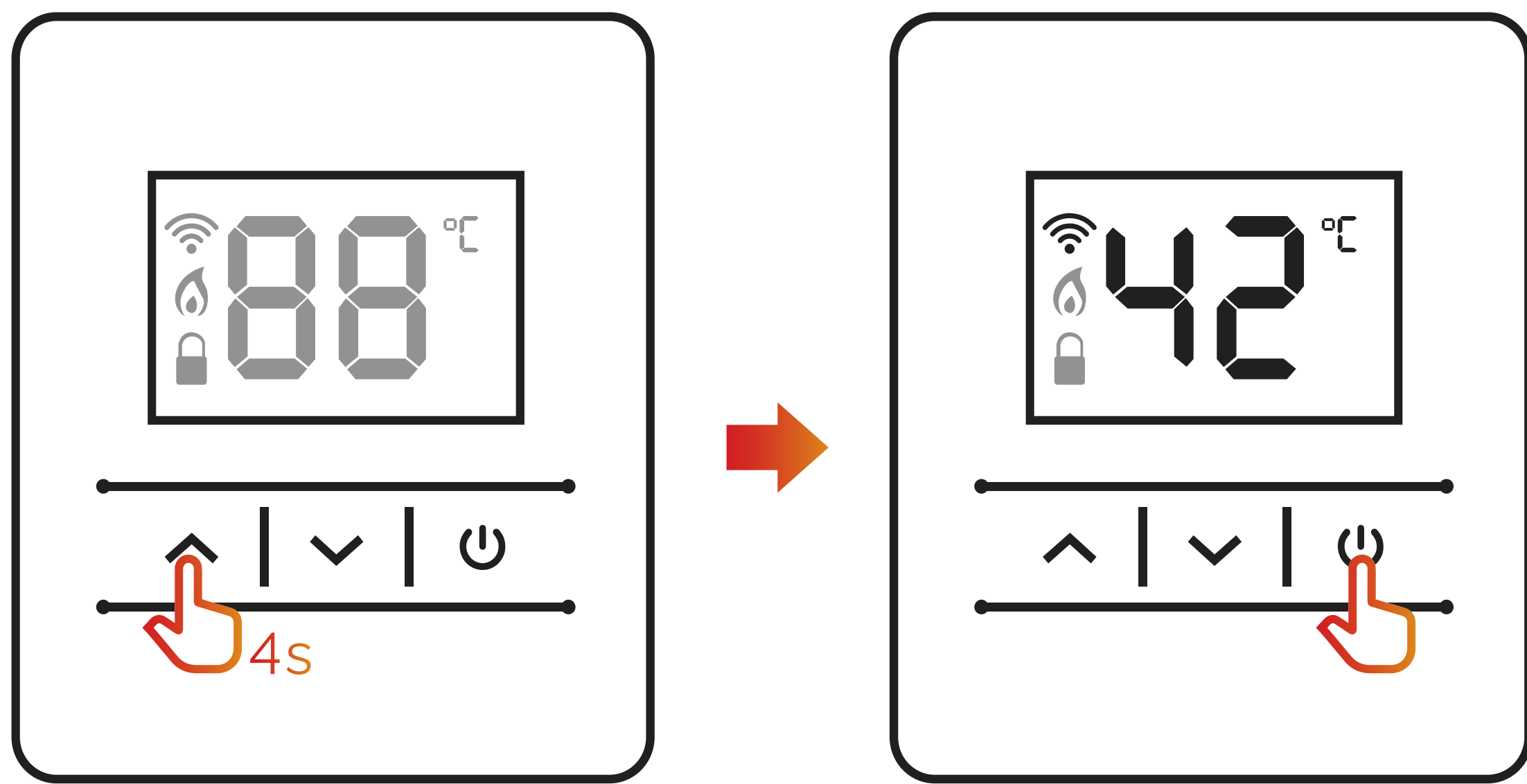

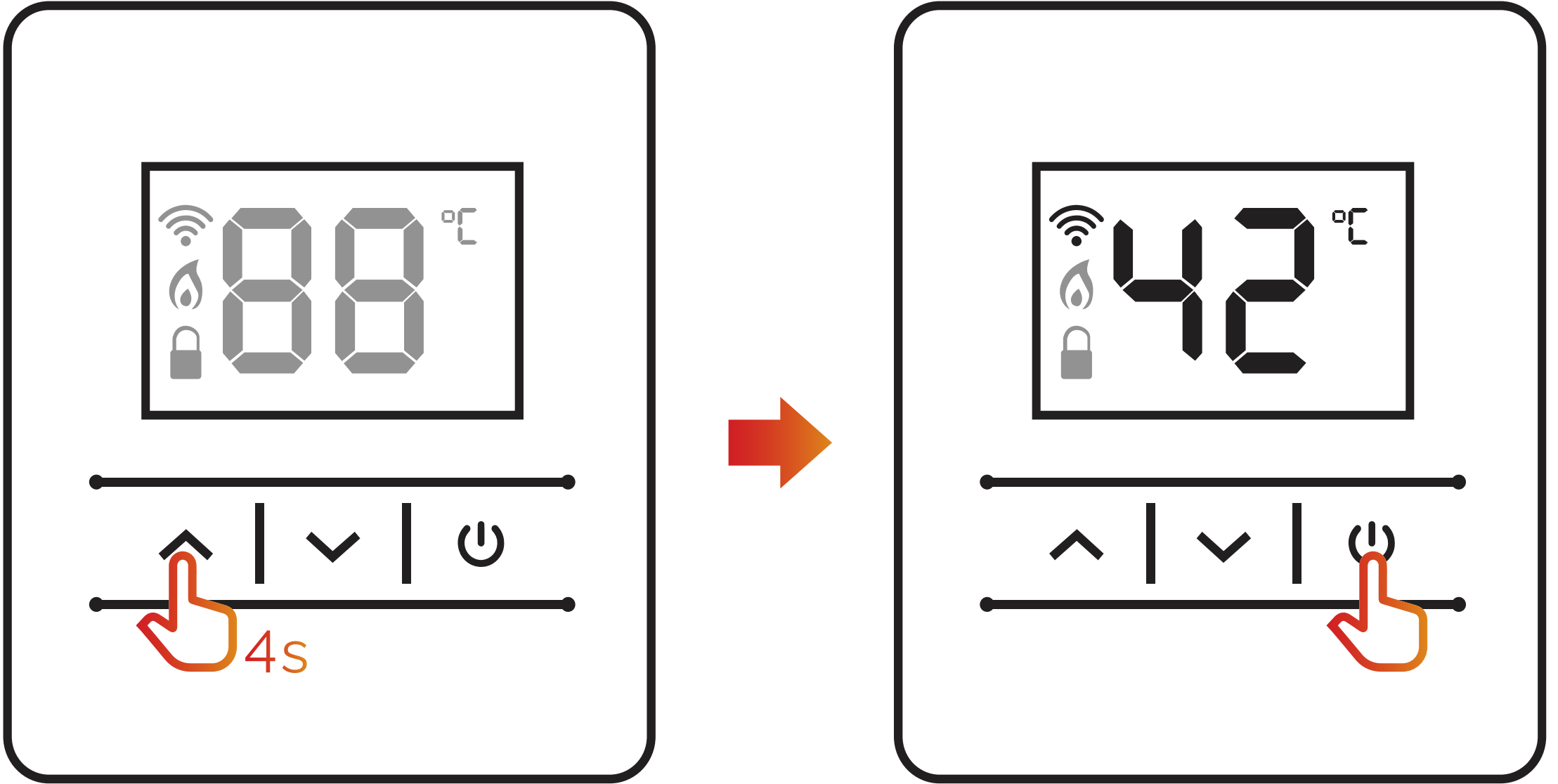

4) Após ouvir o" beep", um sinal de Wi-Fi será apresentado no display, isso significa que você pode seguir para o próximo passo (aplicativo).

Nota 1: A rede hotspot do aquecedor ficará ativa e piscando intermitentemente por 5 minutos, após esse período não será possível conectar-se (seguir nota 2). Para reconectar deve ser desligado a rede Hotspot do aquecedor e religado conforme instrução "COMO DESATIVAR HOTSPOT".

Nota 2: Se a rede Hotspot do aquecedor não estiver acessível para conexão deve ser repetido todo procedimento "ATIVAR A REDE HOTSPOT DO AQUECEDOR".

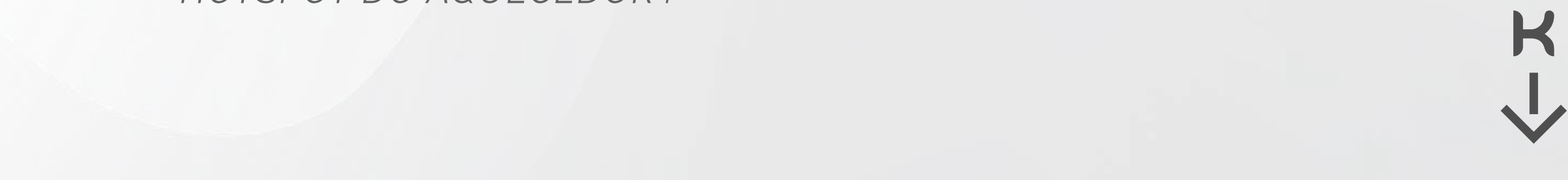

#### **ATIVAR A REDE HOTSPOT DO AQUECEDOR**

#### Modelos KO26, 33, 35 E 45 D/DI PRIME

1) Você deve desligar o display apertando Liga/Desliga:

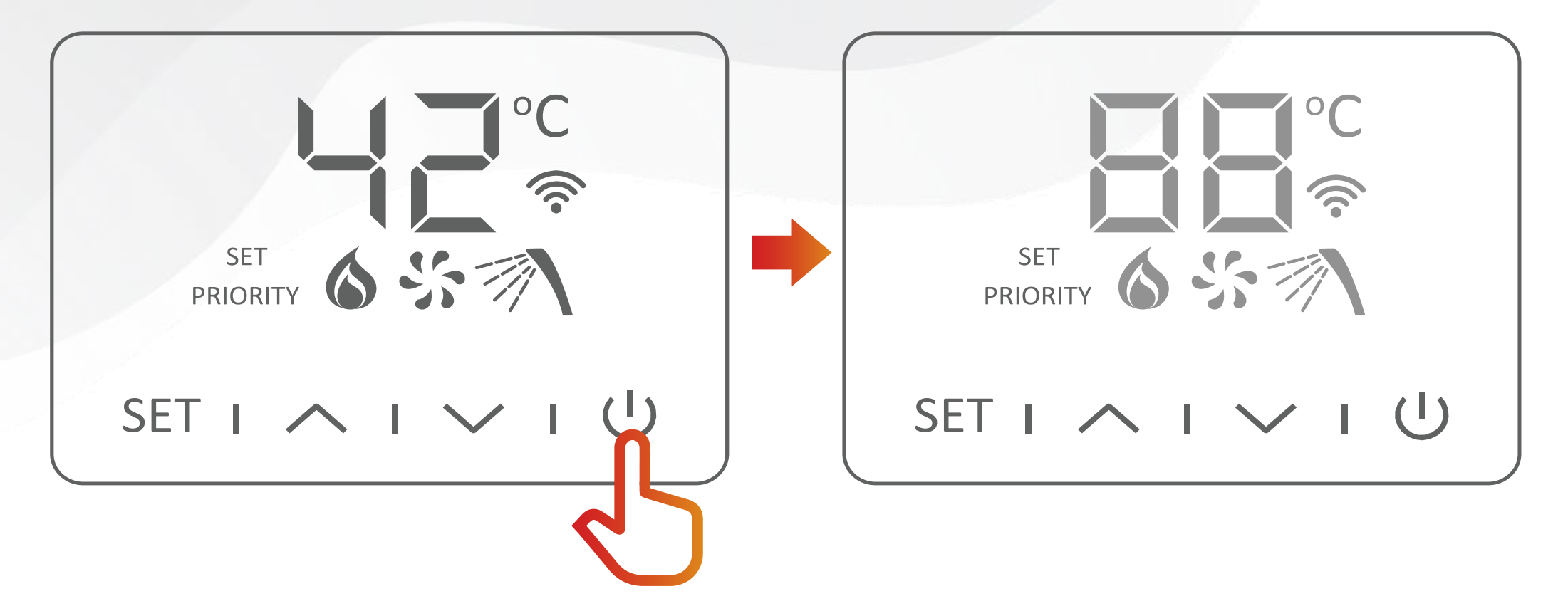

2) Desconecte o aquecedor da tomada por 5s e logo após

conecte à tomada novamente;

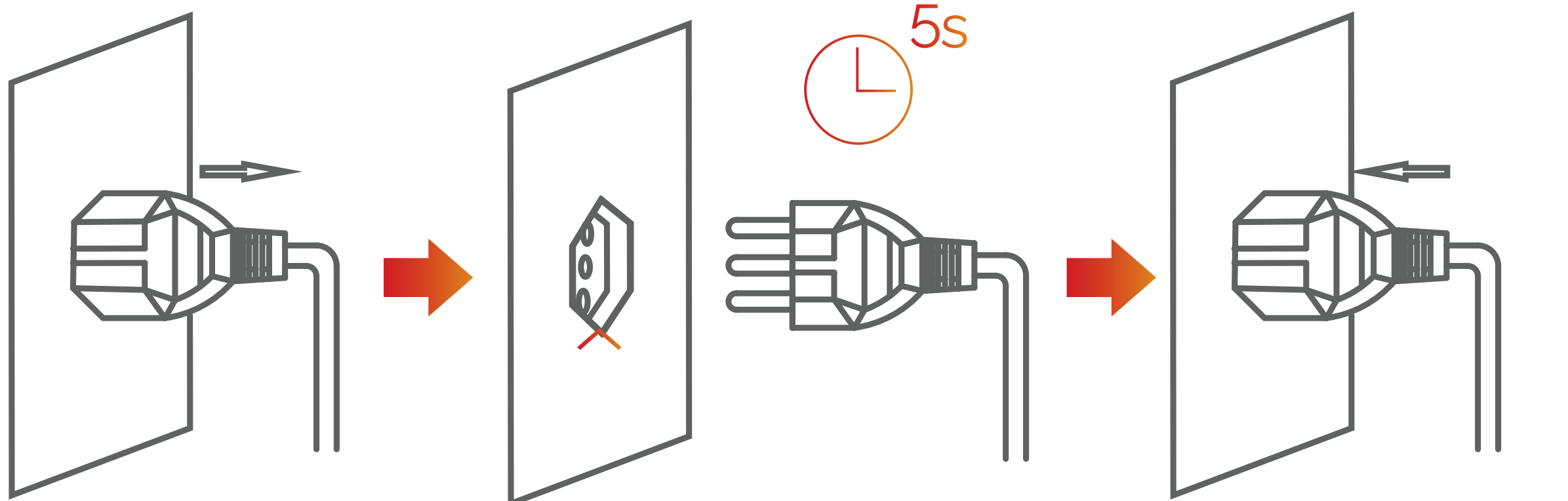

3) Atenção! Mantenha " ^ subir" pressionado até ouvir um "beep";

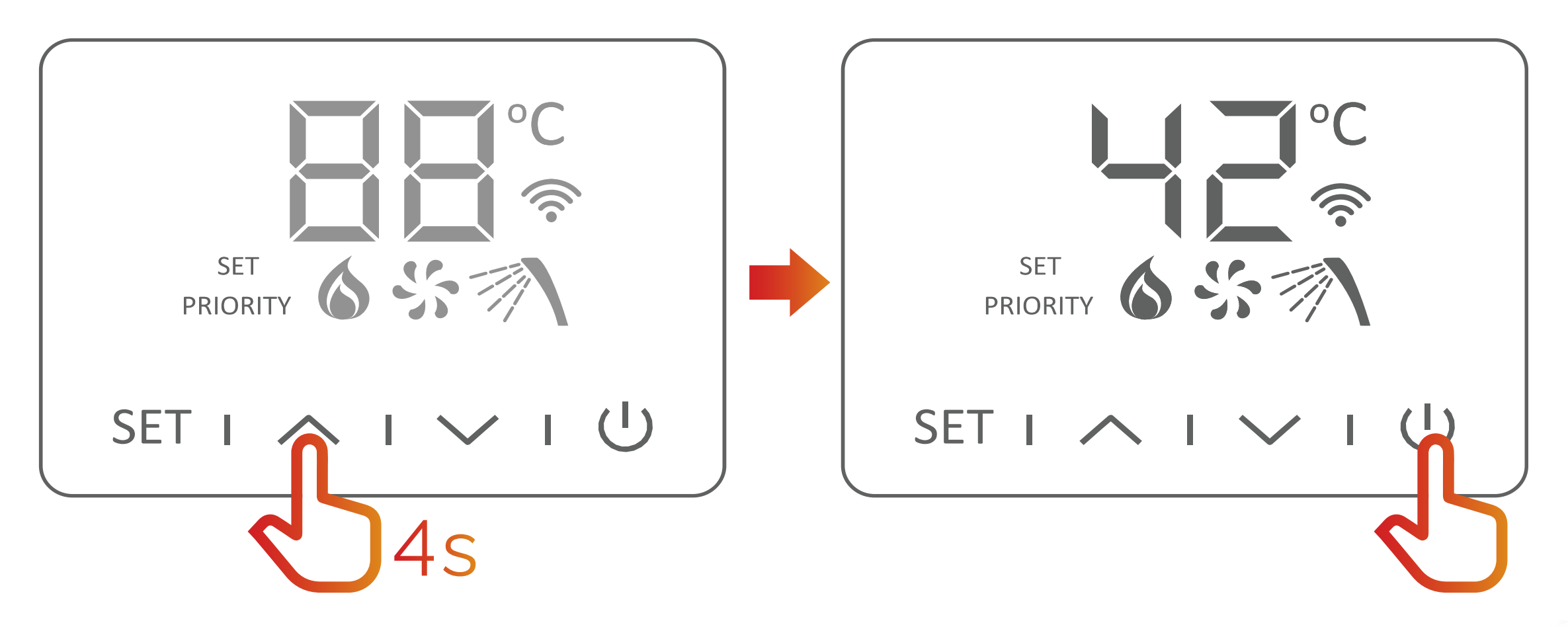

4) Após ouvir o" beep" um sinal de Wi-Fi será apresentado no display, isso significa que você pode seguir para o próximo passo - 2.

Nota: A rede hotspot do aquecedor ficará ativa e piscando intermitente por 5 minutos, após não será possível conectar. Para reconectar deve ser desligado a rede Hotspot do aquecedor e religado conforme instrução "COMO DESATIVAR HOTSPOT".

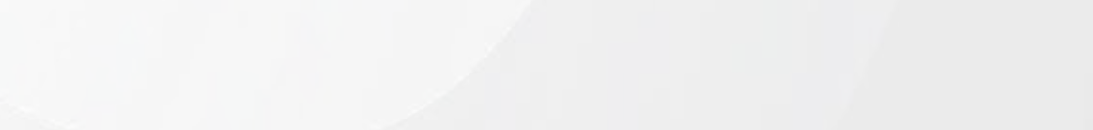

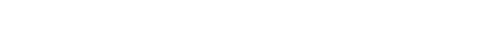

#### **CONFERINDO SE O HOTSPOT FOI ATIVADO CORRETAMENTE**

Para garantir que a rede HOTSPOT do aquecedor foi ativada corretamente você pode acessar as redes WiFi disponíveis e verificar se há uma rede chamada "KomecoGas\_XXXX", não é necessário clicar ou se conectar à rede. Siga para as etapas de instalação do aplicativo ou conexão do aquecedor com o APP.

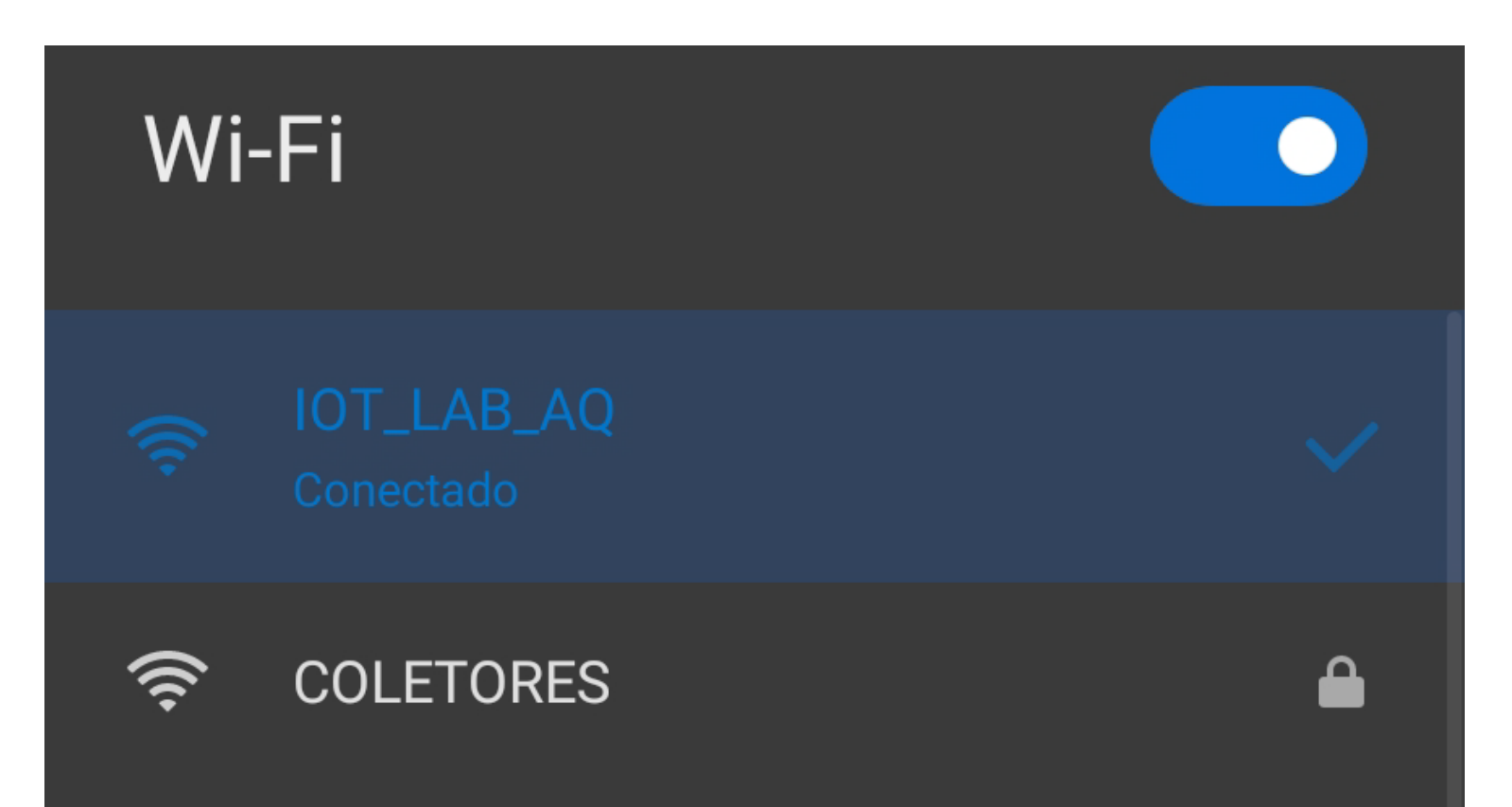

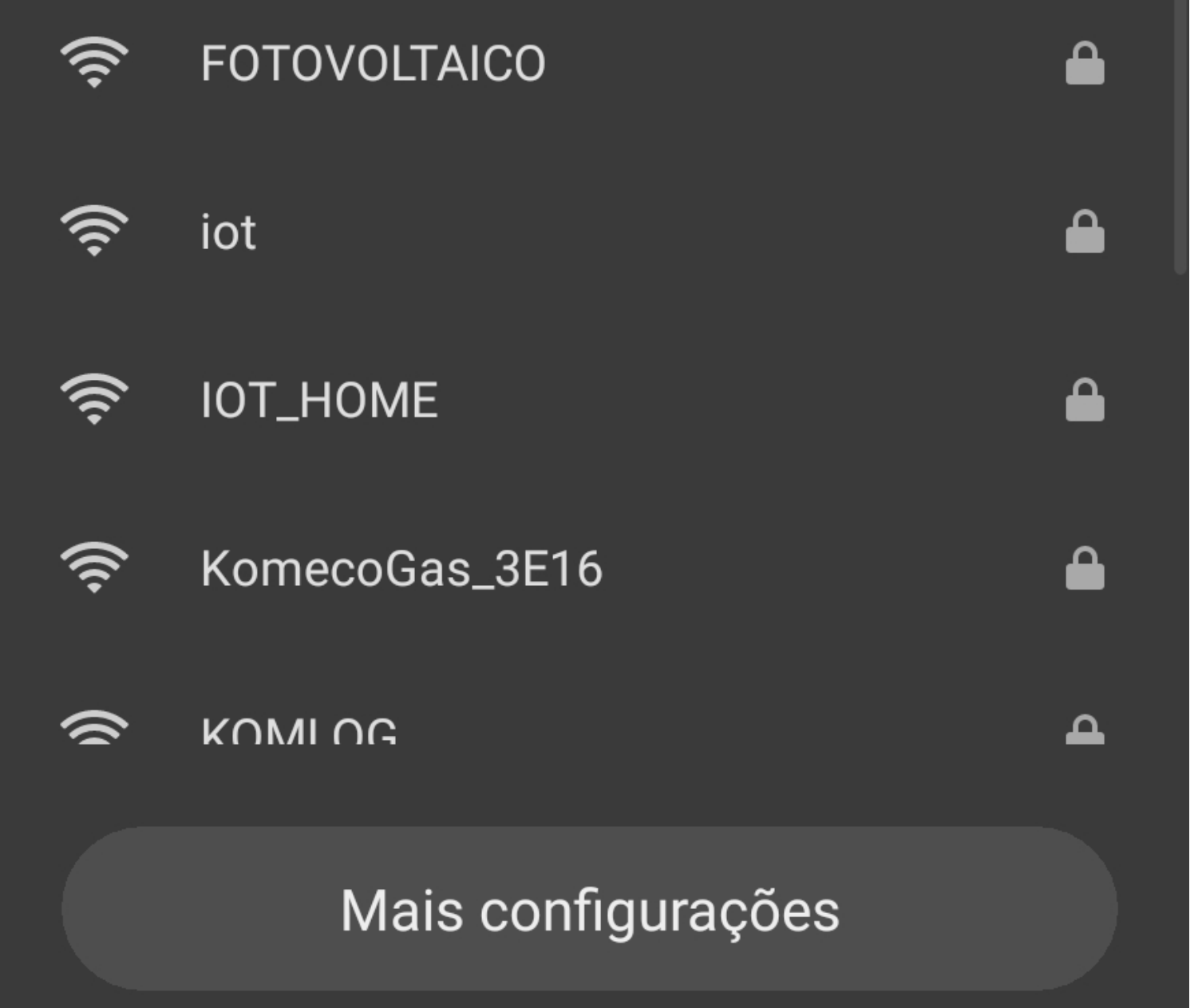

#### **APLICATIVO**

Acesse as lojas da Play Store ou Apple Store de acordo

com seu modelo de celular.

#### Android

https://play.google.com/store/apps/details?id=br.com.komeco.connect

#### **iPhone**

https://apps.apple.com/us/app/connect-komeco/id1554910156

**1)** Localize na parte inferior da tela "Ainda não sou cadastrado", clique e inicie o processo;

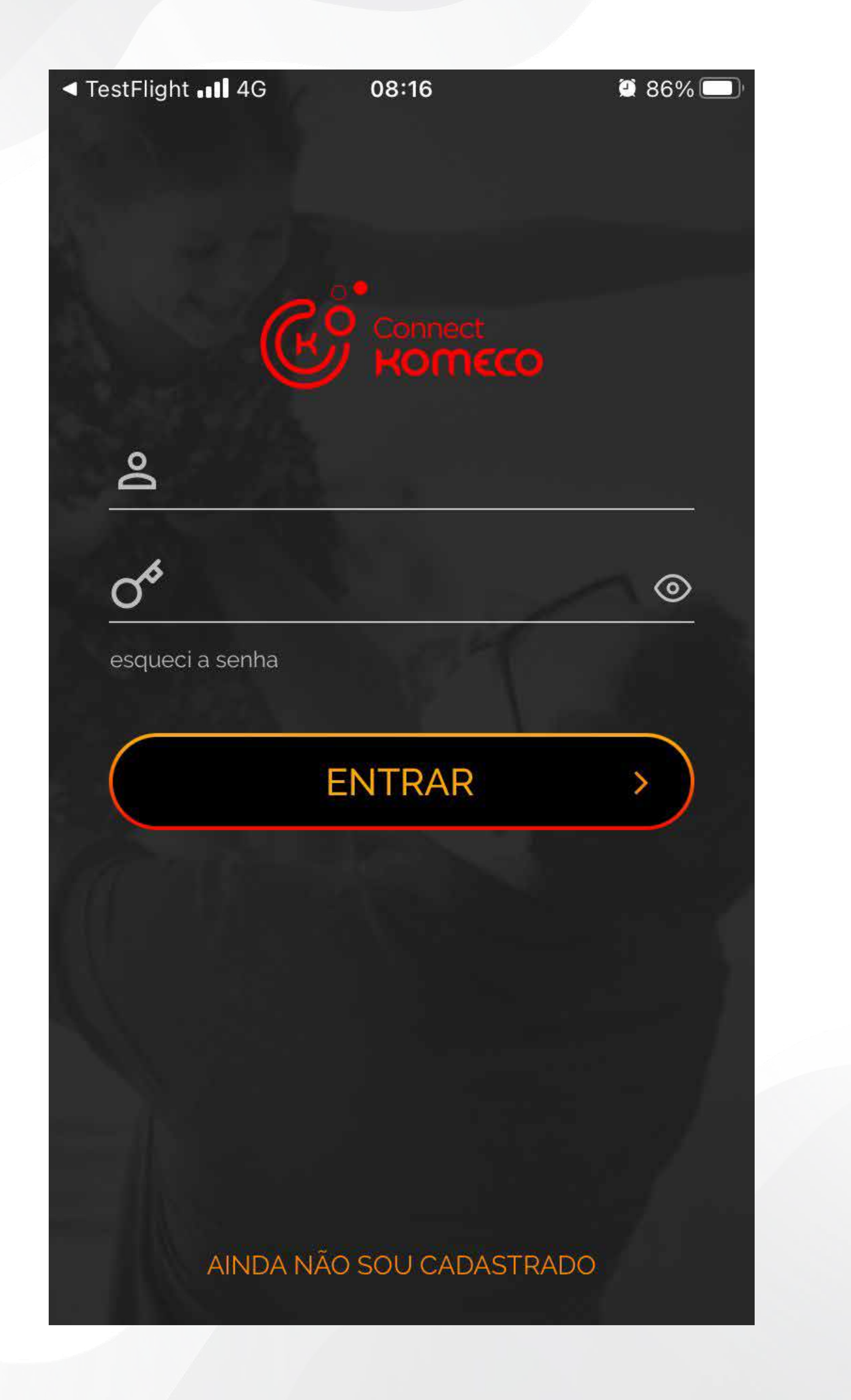

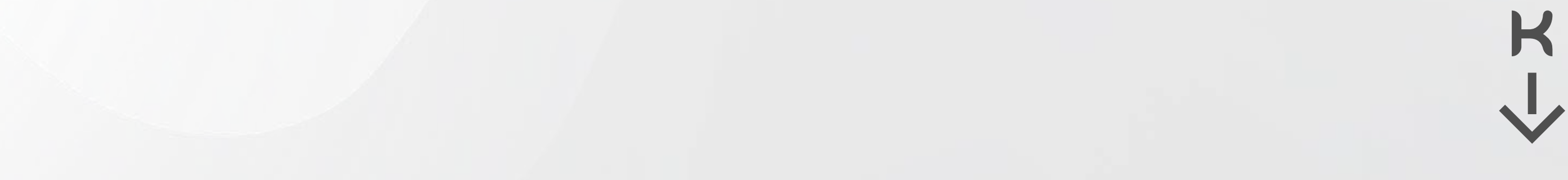

2) Leia atentamente os termos e Condições de uso, para continuar você deve aceitar as condições. São apenas 4 etapas, veja:

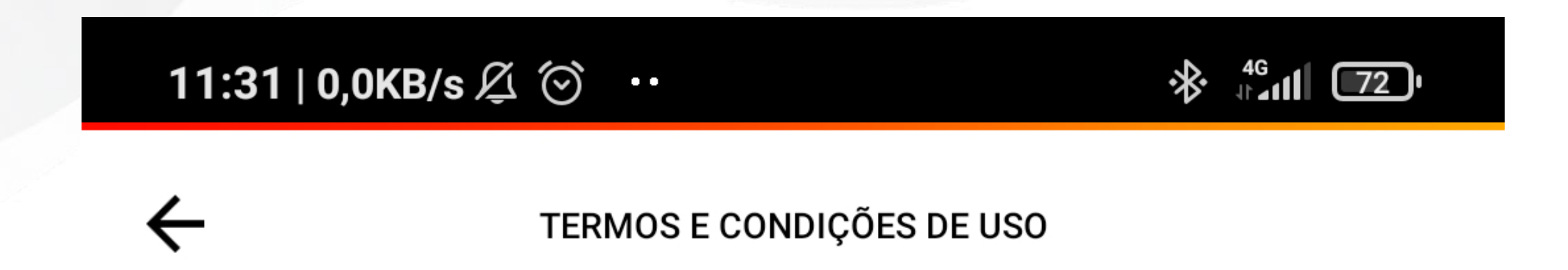

#### Termos de uso aplicativo Connect Komeco

Este termo de uso regula os principais direitos e obrigações dos usuários ao acessar o aplicativo Connect Komeco, como cliente Connect Komeco.

Do aceite

O presente termo regula a relação entre a Komgroup e os usuários do aplicativo. Ao fazer o download do aplicativo, o usuário concorda com as condições previstas neste instrumento, ciente que a aceitação destes termos é imprescindível para a utilização de quaisquer serviços disponíveis pela empresa.

Dos usuários

Para o utilização do aplicativo, o usuário deverá realizar o cadastro

com dados completos e atualizados, responsabilizando-se por suas atualizações. O usuário recebe uma licença limitada, não transferível e revogável para baixar, instalar, executar e utilizar este aplicativo em seu dispositivo. O usuário reconhece e concorda que a Komgroup concede uma licença exclusiva para uso, e desta forma não lhe transfere os direitos sobre o produto. O aplicativo deverá ser utilizado somente pelo usuário. A venda, transferência, modificação, engenharia reversa ou distribuição bem como a cópia de textos, imagens ou quaisquer partes nele contido (conteúdo proprietário) é expressamente proibida.

Do cancelamento

O Usuário poderá cancelar o uso do aplicativo e a consequente contratação dos serviços a qualquer tempo. A Komgroup poderá realizar o cancelamento imediato no caso de violação ao disposto no presente termo. O termo de uso terá vigência por prazo indeterminado, a contar do aceite do usuário, podendo ser rescindido unilateralmente por qualquer das partes a qualquer tempo, sem qualquer ônus, mediante simples comunicação por meio da própria plataforma mensagem para o e-mail.

Do atendimento

Em caso de qualquer dúvida, critica ou sugestão, o usuário poderá comunicar-se com a Komgroup através do e-mail suporte -sistemas@komlog.com.br.

Dos direitos e obrigações

Usuário

O usuário fica responsável pela correta utilização do aplicativo e respeito as condições dispostas neste termo, não podendo responsabilizar a Komoroup nem seus diretores executivos

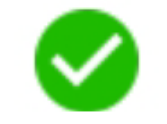

ACEITO OS TERMOS E CONDIÇÕES

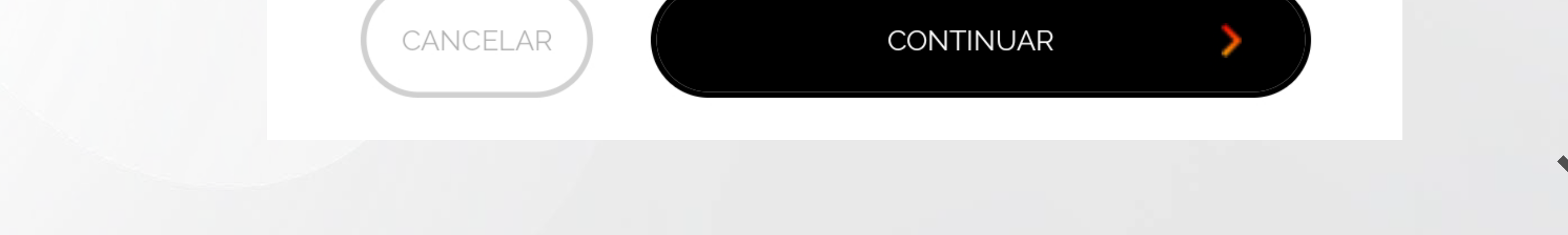

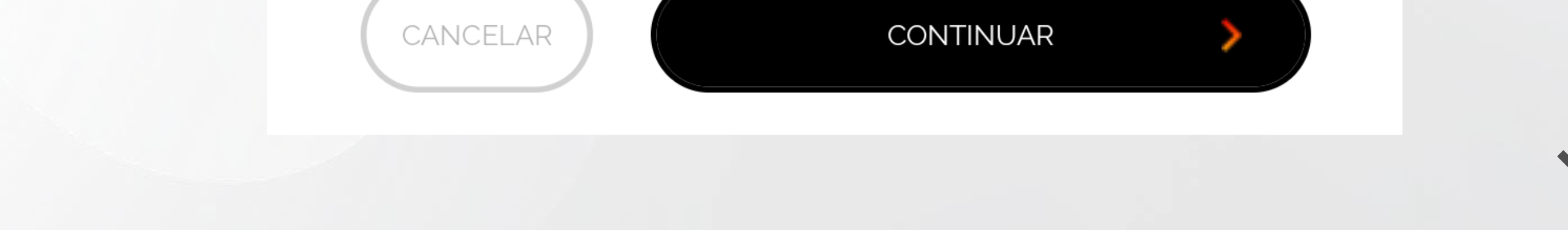

1) Cadastre seu nome completo ou como deseja ser chamado;

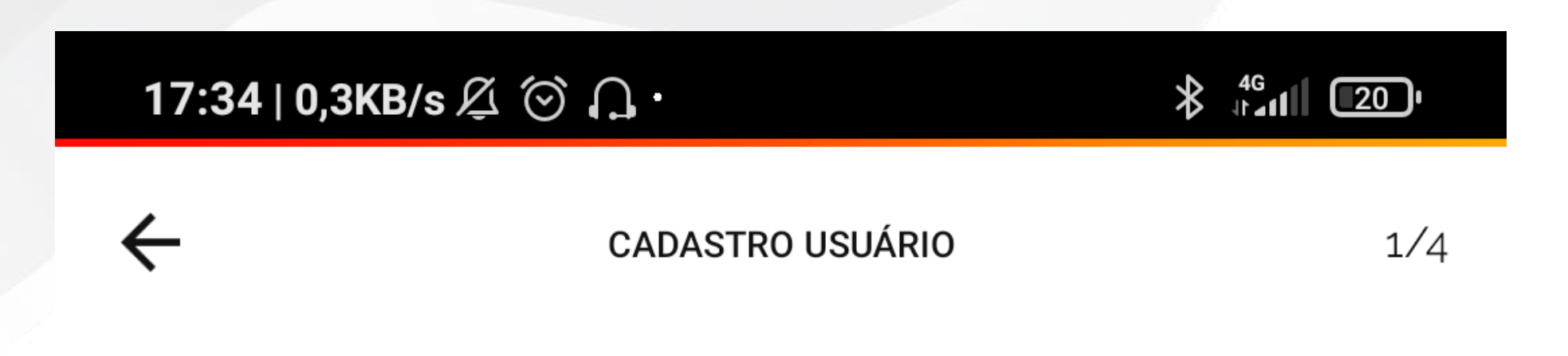

Olá,

para começar o seu cadastro, digite o seu nome completo...

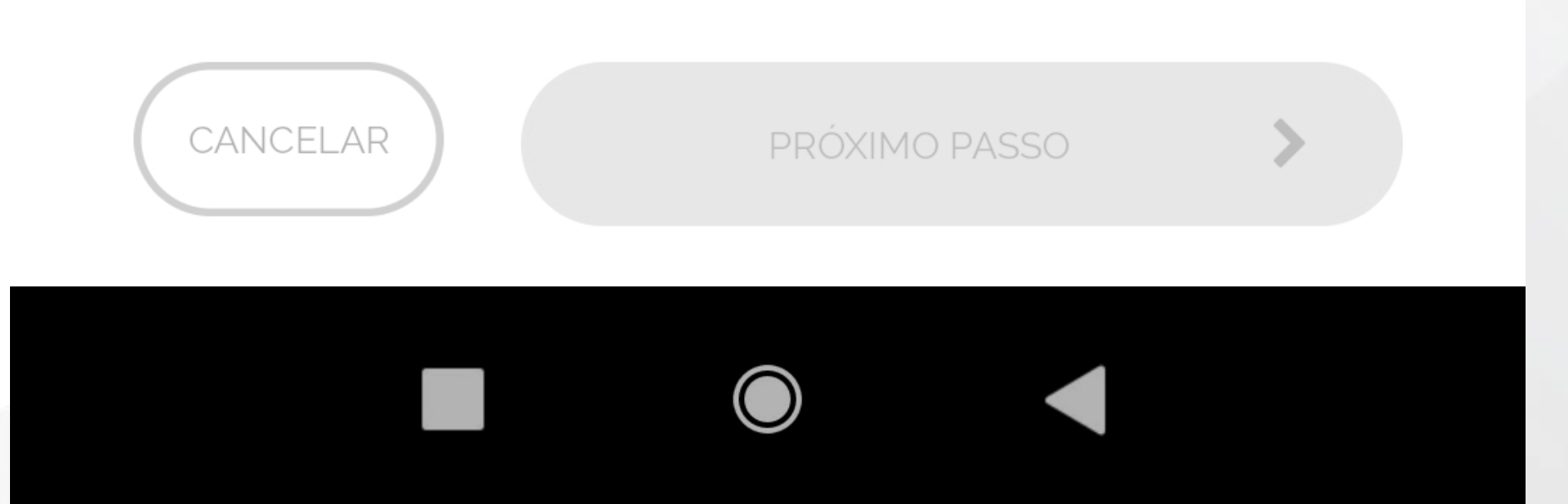

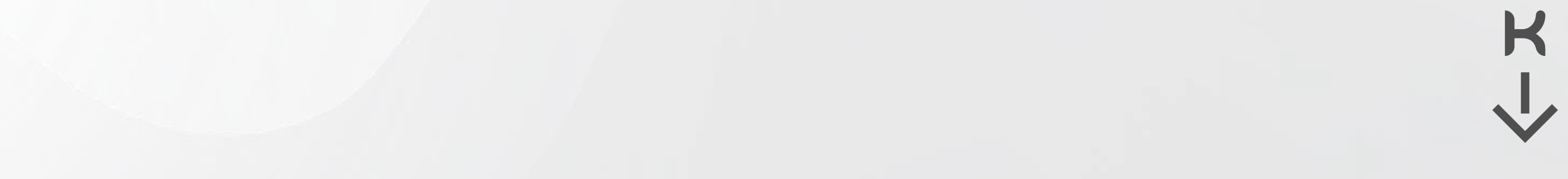

2) Digite seu e-mail, esse e-mail será usado para o acesso ao APP;

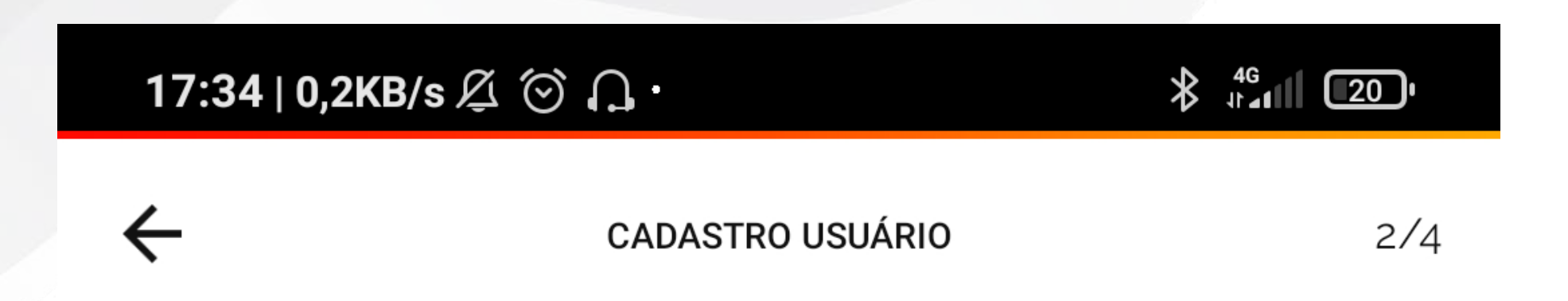

Digite seu e-mail para confirmarmos o cadastro...

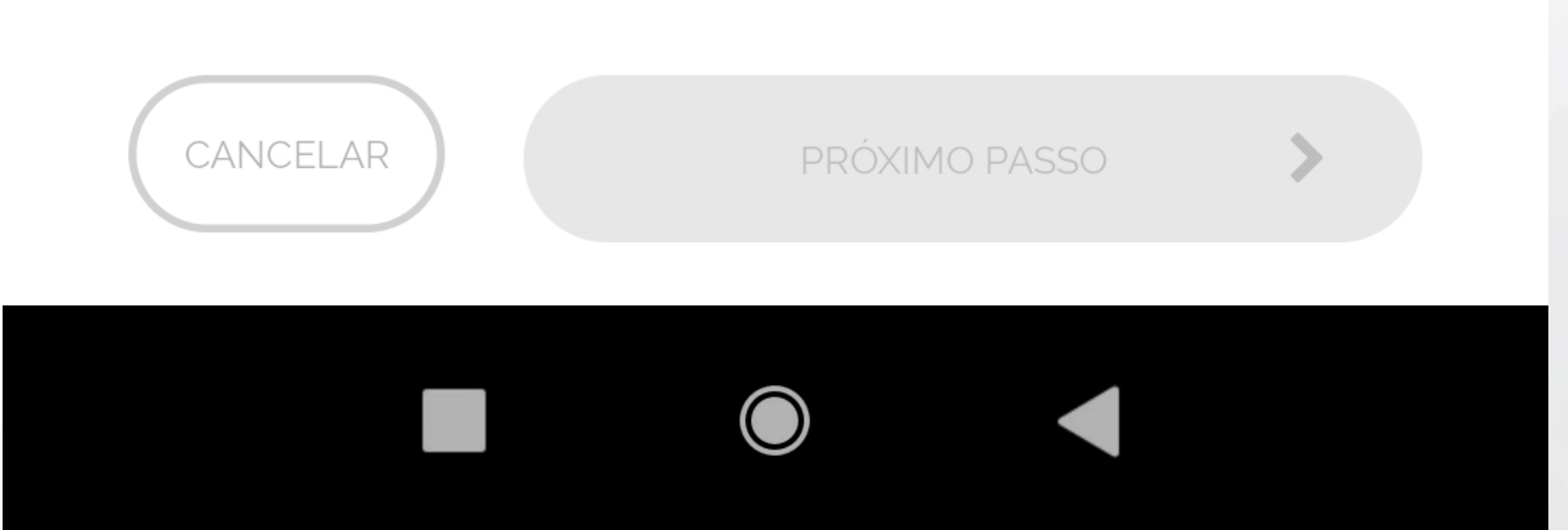

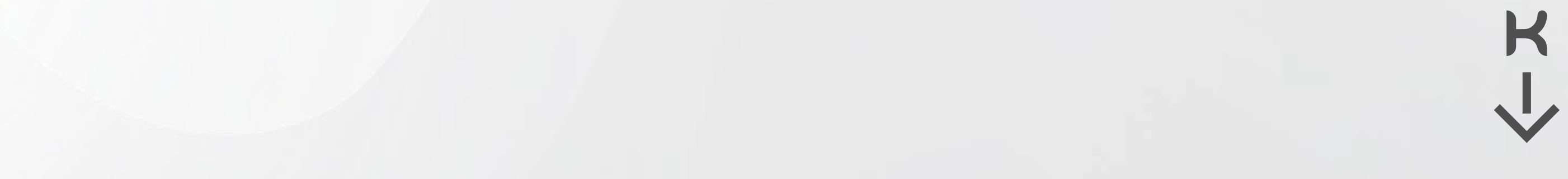

3) Crie sua senha seguindo os critérios de segurança sugeridos no APP;

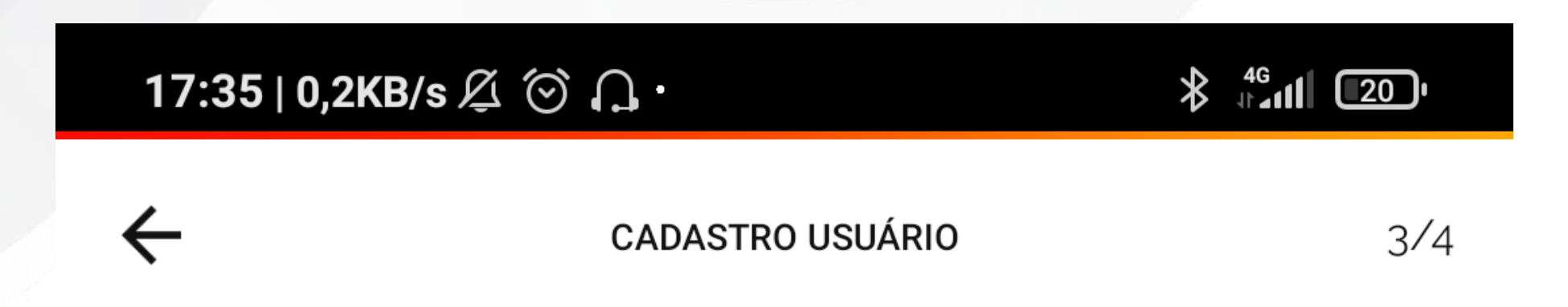

Escolha uma senha e digite duas vezes...

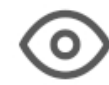

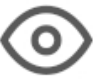

Para sua segurança, a senha deve conter pelo menos 2 dos critérios abaixo, quanto mais critérios utilizar mais segura sua senha será:

LETRA MAIÚSCULA

LETRA MINÚSCULA

NÚMERO

SÍMBOLOS

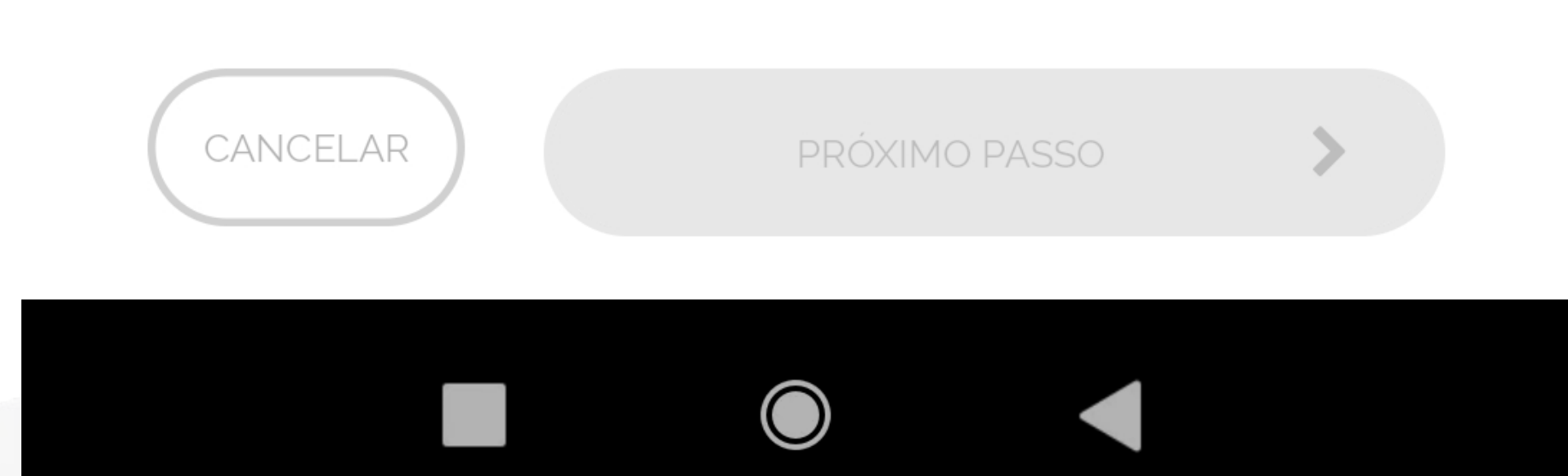

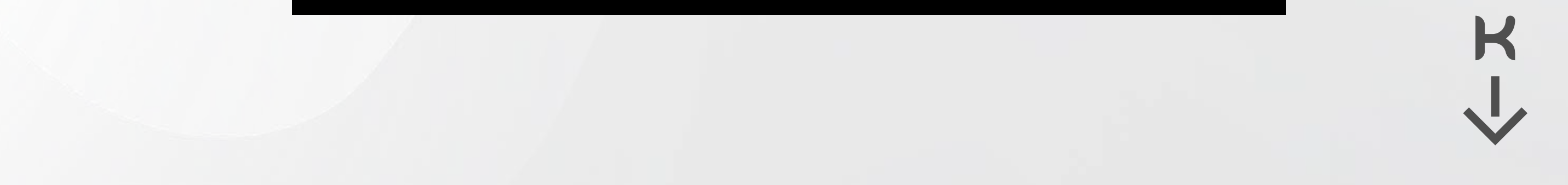

**4)** Selecione uma das opções de como deseja receber mais informações;

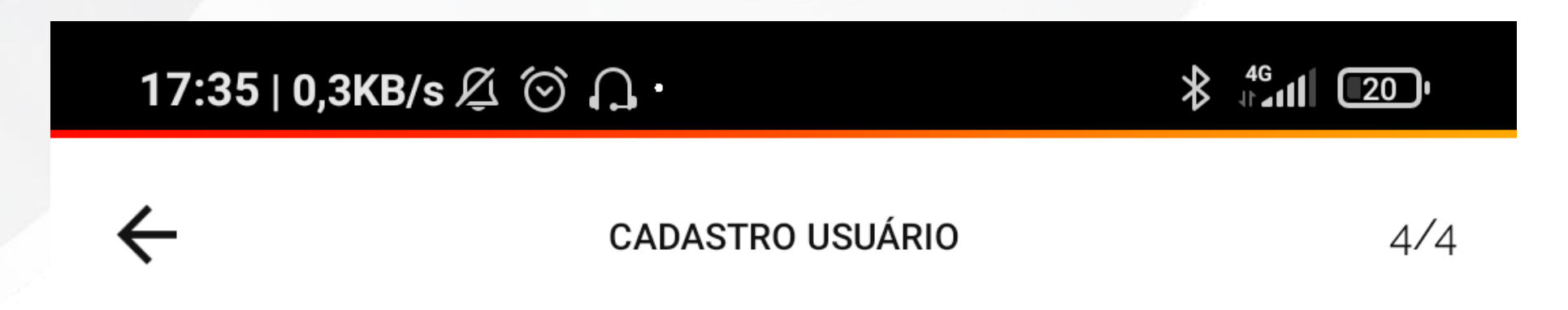

Jean, você aceita receber nossas novidades e notificações por qual meio de comunicação?

| POR E-MAIL |  |  |
|------------|--|--|
|            |  |  |

NOTIFICAÇÃO NO CELULAR PUSH NOTIFICATION

TODAS AS OPÇÕES

NENHUMA DAS OPÇÕES

TERMOS E CONDIÇÕES DE USO

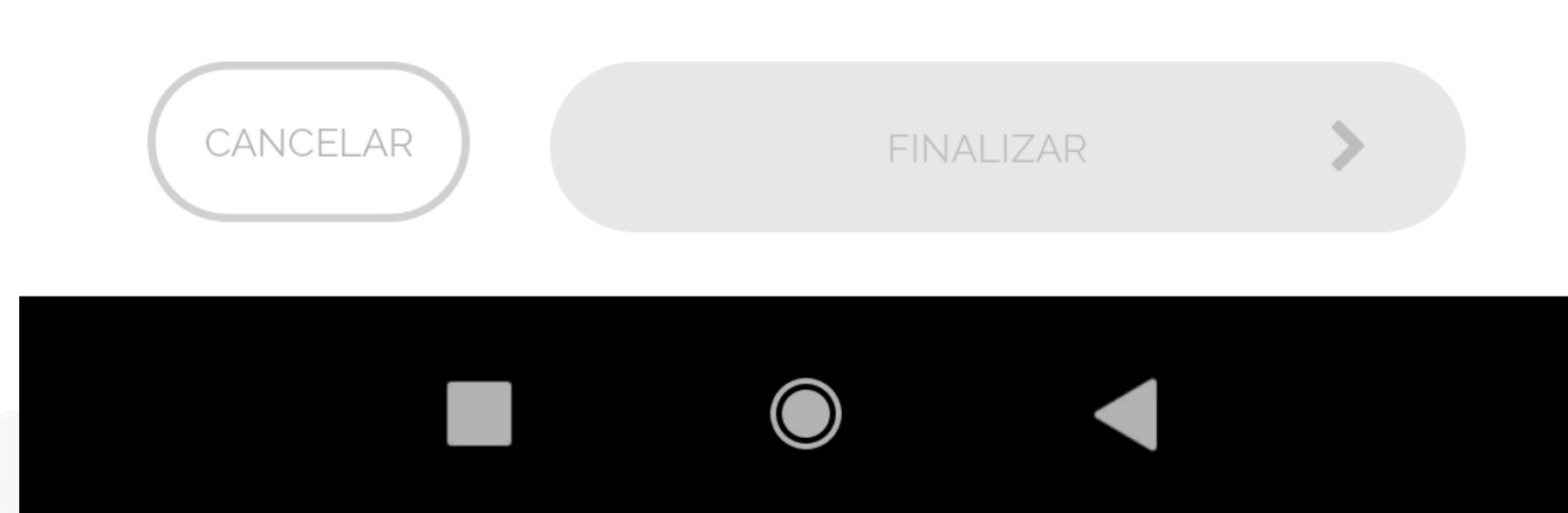

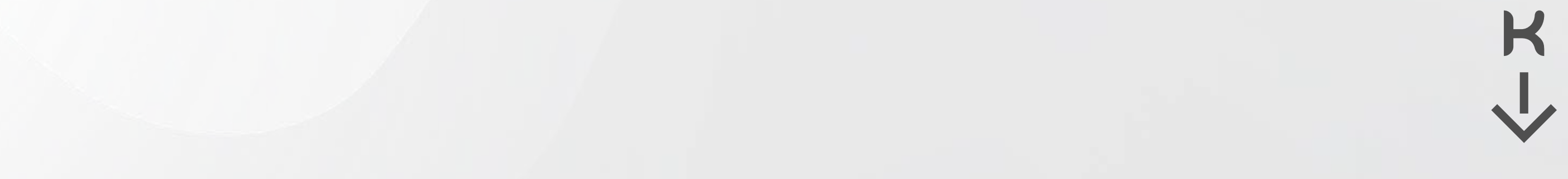

Atenção! Você receberá um e-mail com o código de validação.

Esse e-mail pode ser direcionado para caixa de spam.

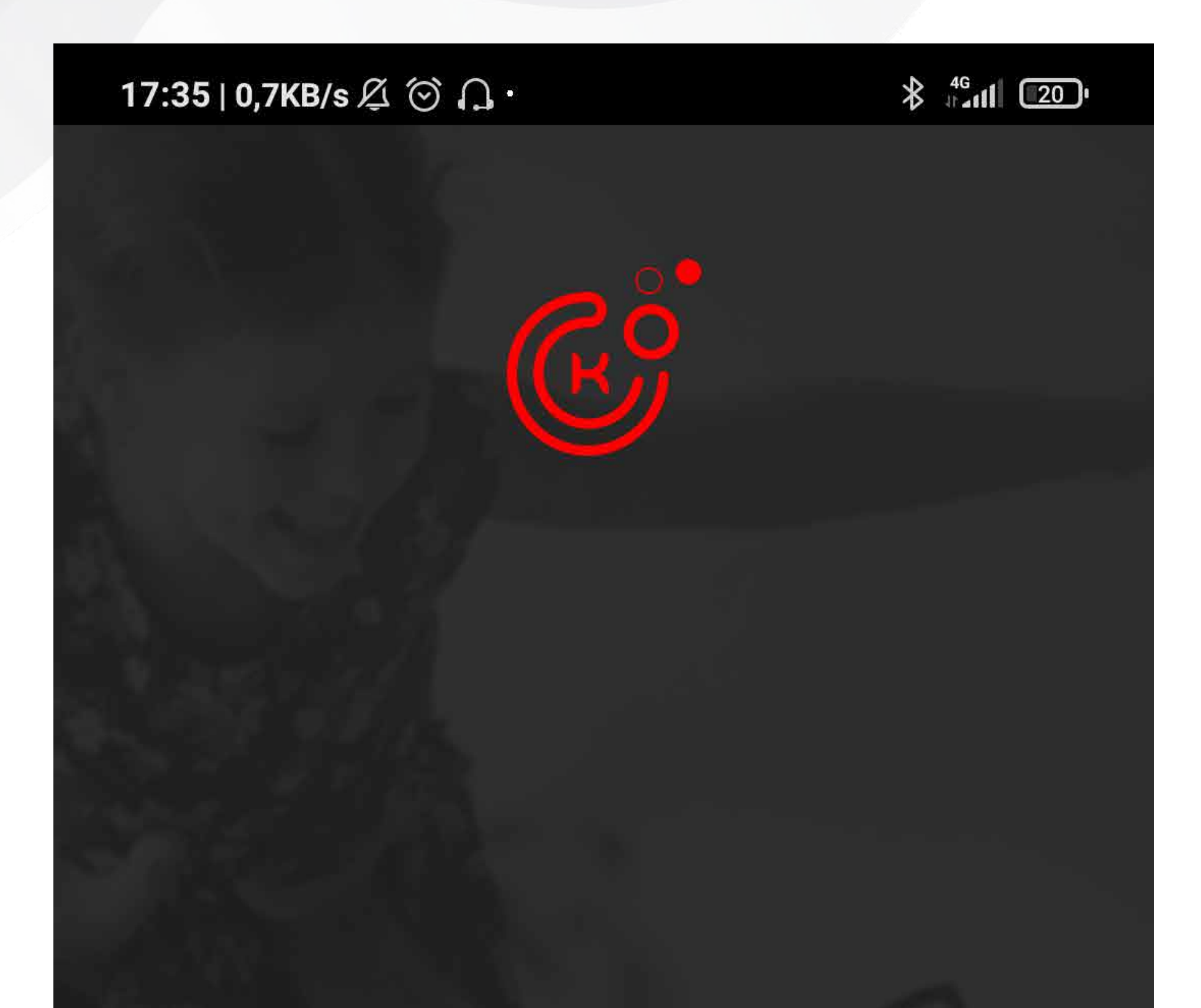

Enviamos um e-mail para **komeco@komeco.com.br** com o código para confirmar o usuário

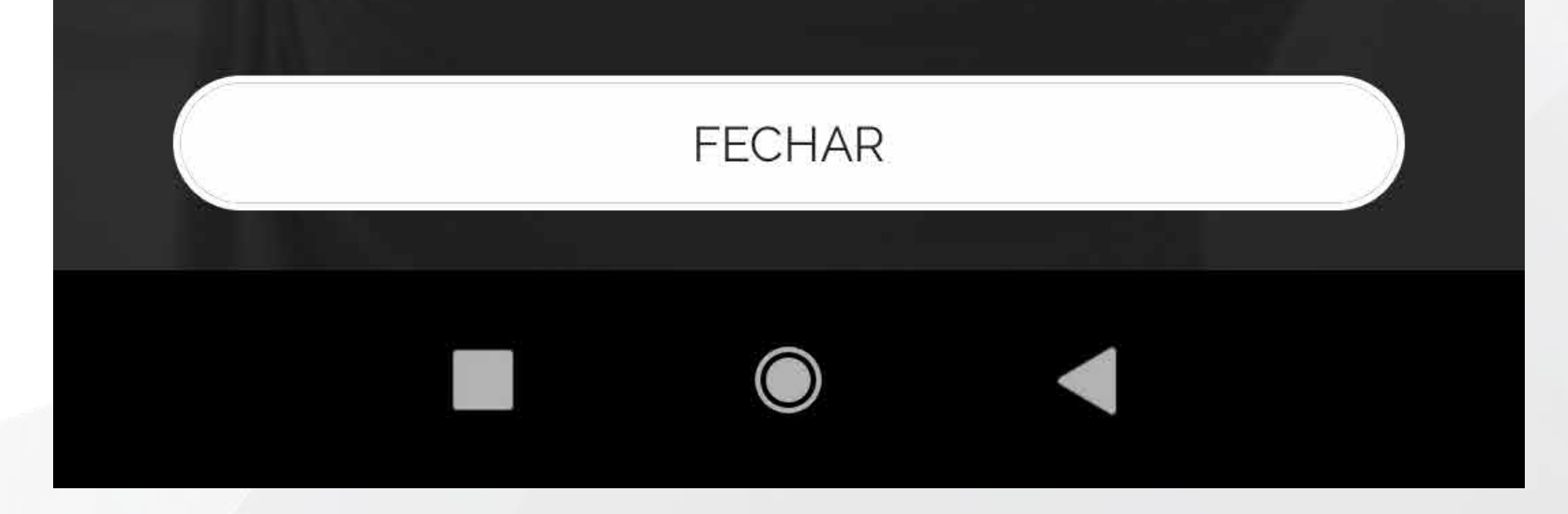

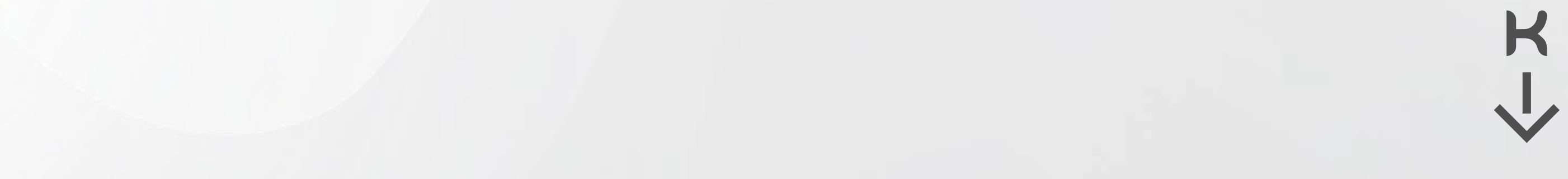

5) Digite o código enviado e ao concluir você será direcionado para tela de acesso do seu Connect Komeco.
Insira suas credenciais e use seu APP.

| 17:36   2,5KB/s 🖉 💮 🎧                                                         |  | 17:37        | 9,5KB/s ℤ ۞ Ω                                            |   | \$ <sup>46</sup> att  <b>@</b> | 18)   |
|-------------------------------------------------------------------------------|--|--------------|----------------------------------------------------------|---|--------------------------------|-------|
| ←<br>Para confirmar o cadastro, informe o código enviado para o<br>seu e-mail |  | $\leftarrow$ |                                                          | 逾 | ට                              | :     |
|                                                                               |  | Connec       | t Komeco - Código de verificação                         |   |                                |       |
|                                                                               |  | N            | nao-responda@komlog.com.br<br>jalexandre.tec@outlook.com |   |                                | 17:35 |
|                                                                               |  |              | Connect<br>KOMECO                                        |   |                                |       |

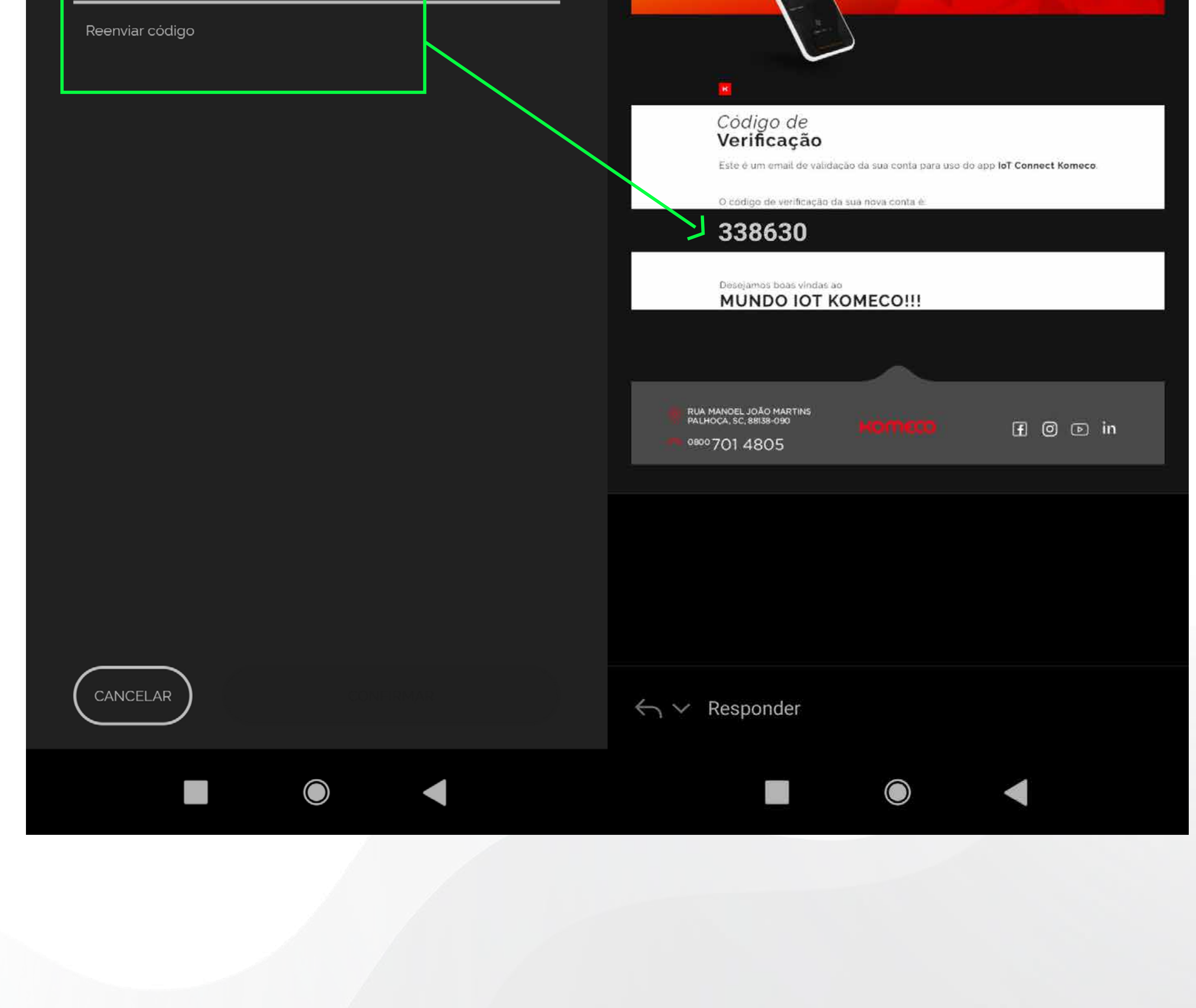

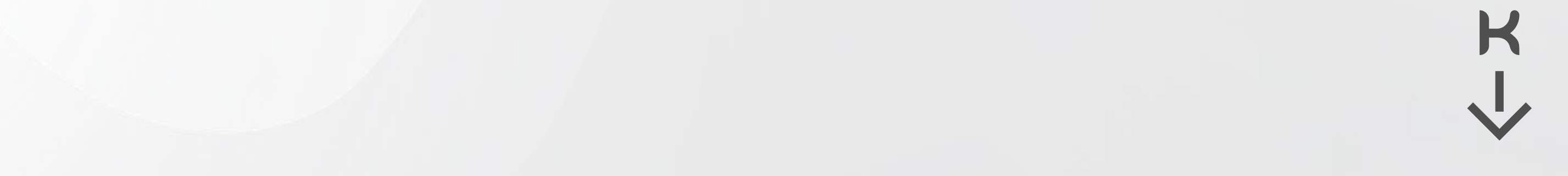

É necessário criar um local (residência/comércio) e ambiente (cômodo) para instalar seu aquecedor, veja como é fácil:

1) Abra seu APP, localize e clique na página principal "CRIE SEU PRIMEIRO LOCAL";

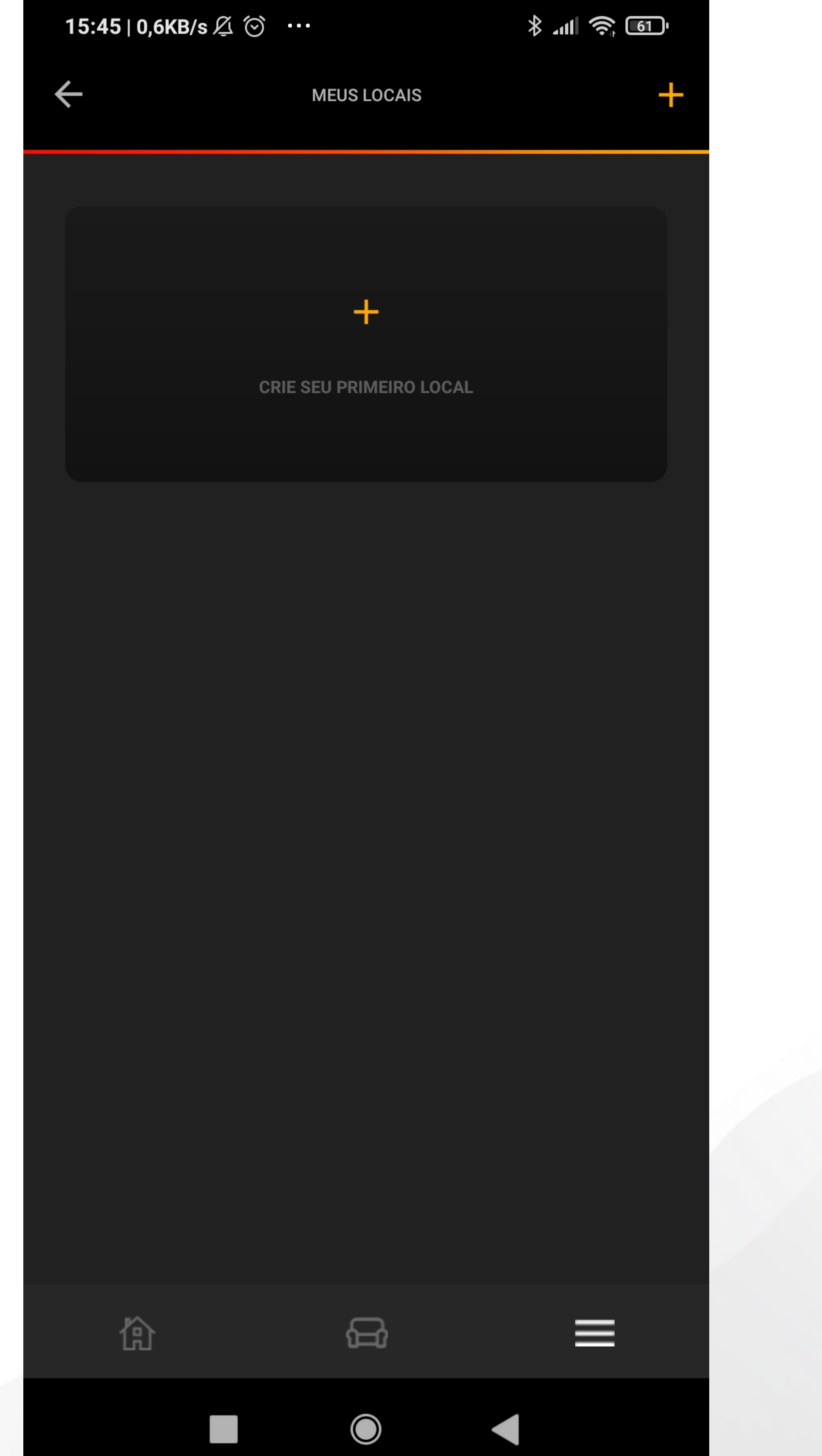

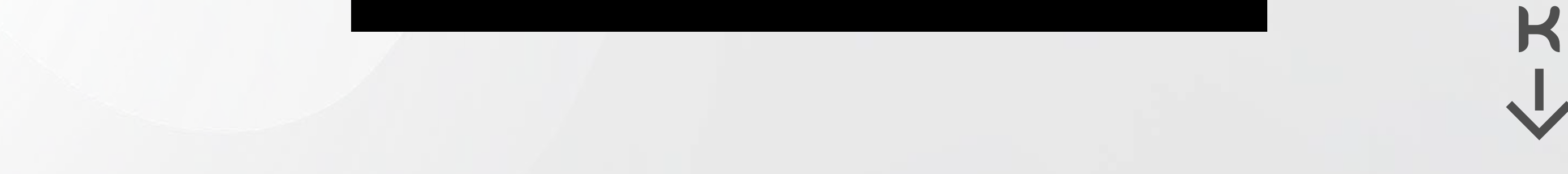

1) Digite o nome do LOCAL, exemplo: "Casa da cidade";

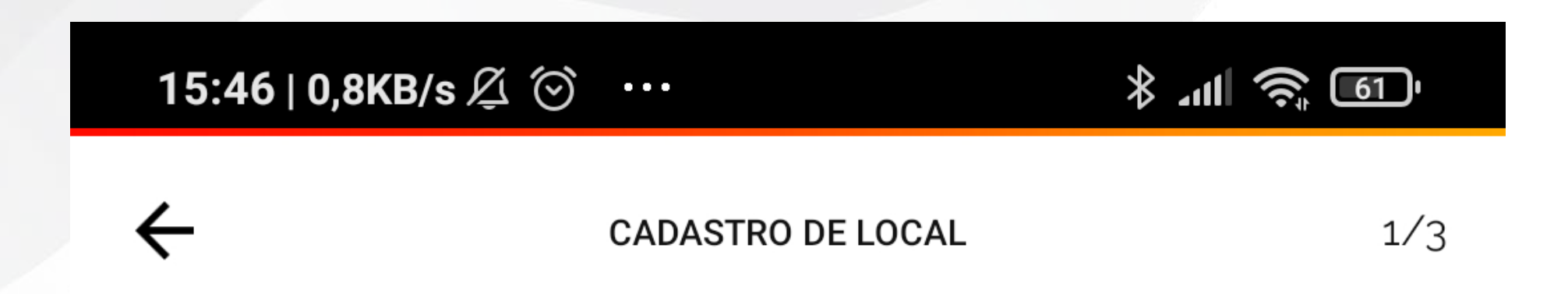

Vamos criar o seu local...

Dê um nome para o local, por exemplo: "Minha casa"

DIGITE UM NOME PARA O LOCAL:

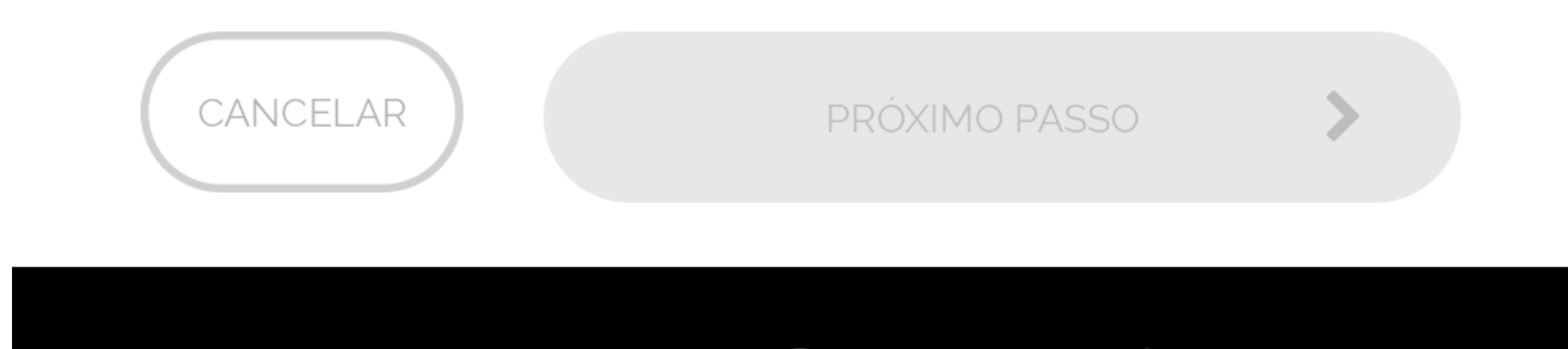

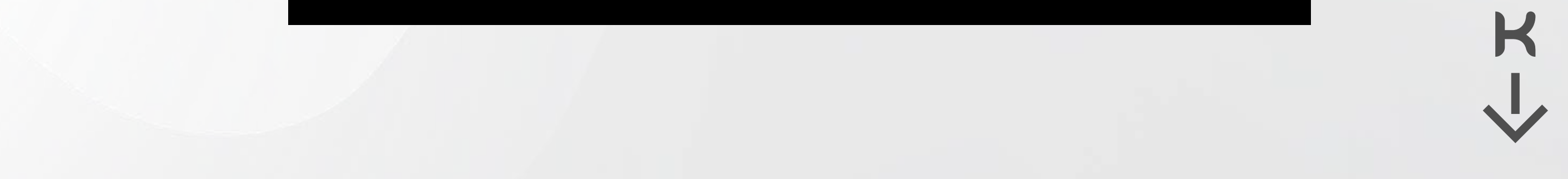

3) Selecione qual tipo de LOCAL é: Residencial ou Comercial;

| 15:46 ∣ 0,9KB/s ½ | $i \odot \cdots$      | * JII 🤶 61 |
|-------------------|-----------------------|------------|
| $\leftarrow$      | CADASTRO DE LOCAL     | 2/3        |
|                   |                       |            |
| Ótimo Jean, ado   | orei!                 |            |
| É um local resid  | lencial ou comercial? |            |
| RESIDEN           | NCIAL                 | OMERCIAL   |

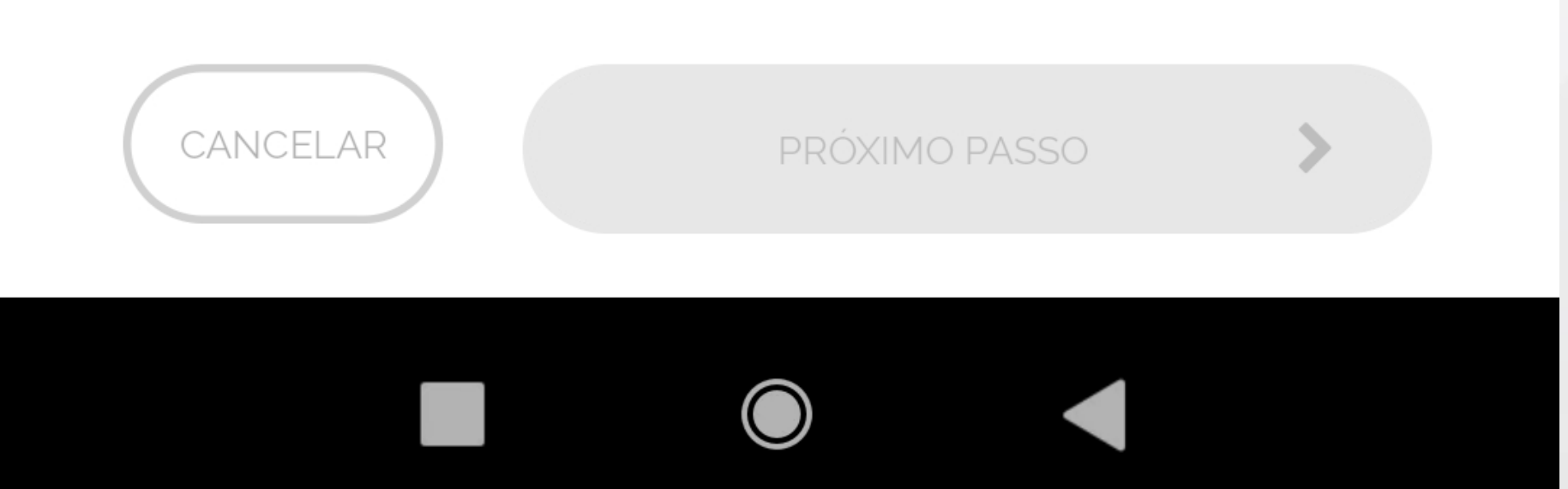

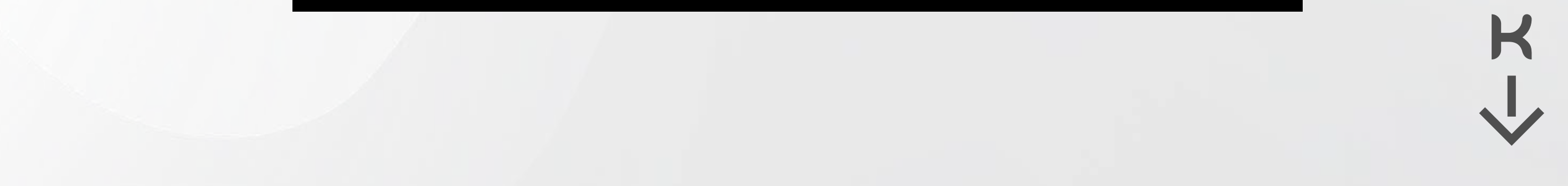

4) Selecione o ícone que melhor representa seu local;

| 15:46   0,1KB/s 🖉 💮 | •••               | ·11] 🔶 اال |
|---------------------|-------------------|------------|
| ←                   | CADASTRO DE LOCAL | 3/3        |

Muito bom! Só falta um detalhe...

Selecione um ícone que represente o local "Casa da Cidade"...

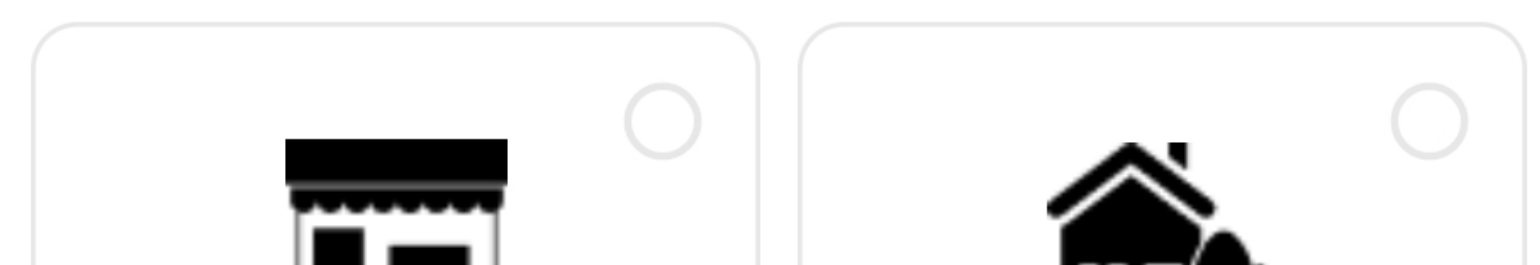

| CASA DA CIDADE | CASA DA CIDADE |
|----------------|----------------|
|                |                |
| CASA DA CIDADE | CASA DA CIDADE |
|                |                |
| CASA DA CIDADE | CASA DA CIDADE |
|                |                |
| CANCELAR       | FINALIZAR      |
|                |                |

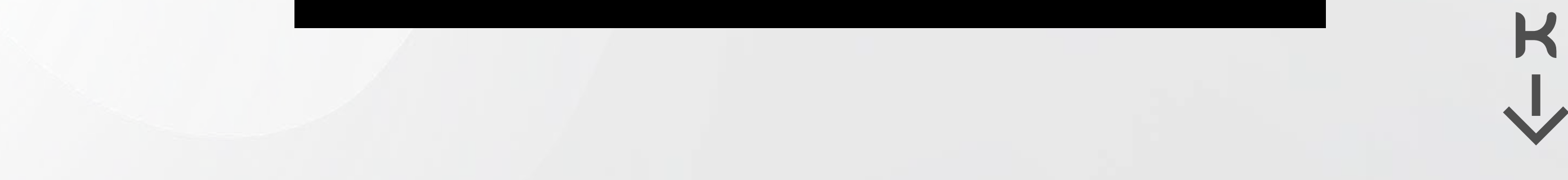

Em seguida você pode optar ou não por criar seu ambiente (cômodo), **RECOMENDAMOS** que já crie o ambiente para agilizar o processo.

1) Digite o nome para seu ambiente;

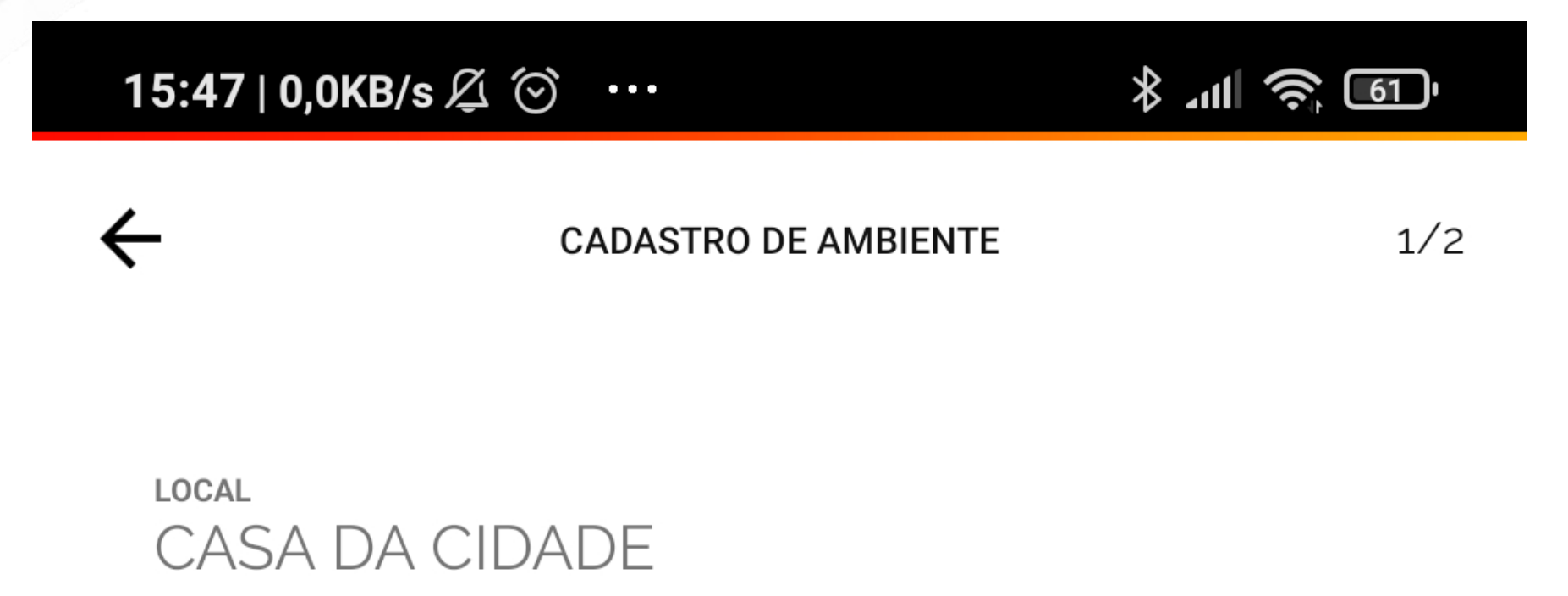

Dê um nome para o ambiente, por exemplo: "Quarto do João"

DIGITE UM NOME PARA O AMBIENTE:

CANCELAR

PRÓXIMO PASSO

トス

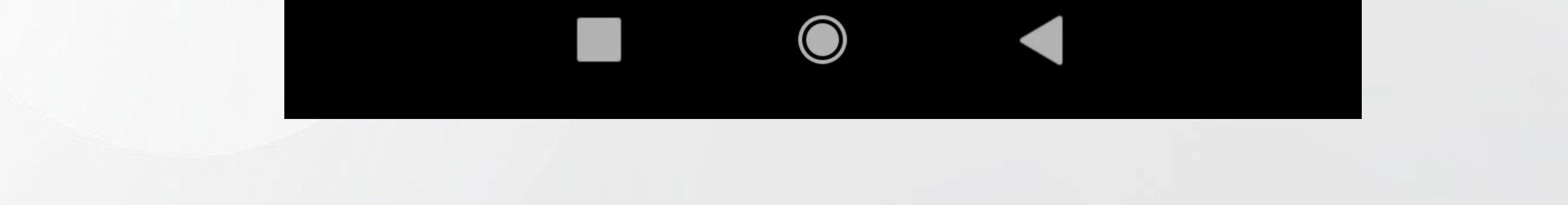

2) Escolha de sua galeria ou tire uma foto do seu ambiente.

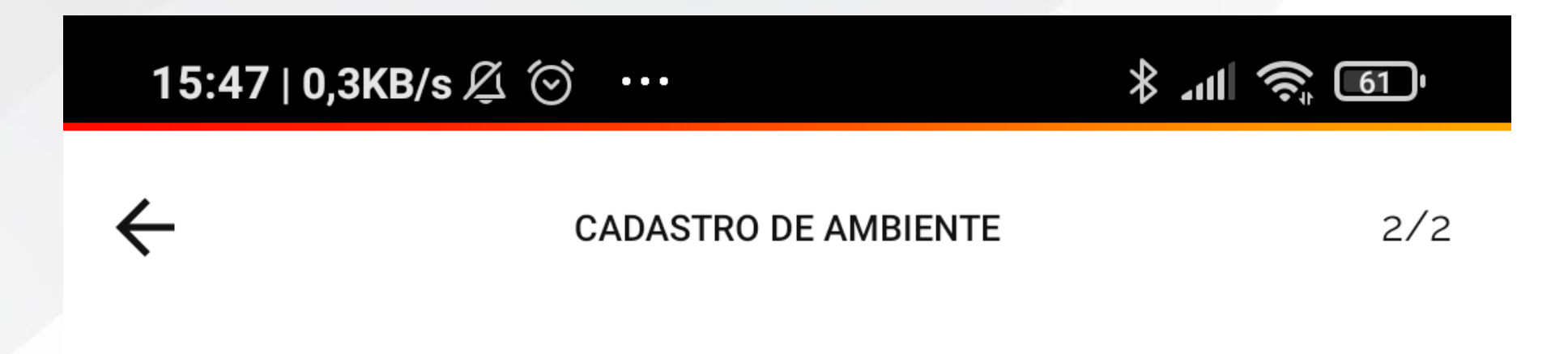

Agora tire uma foto do seu ambiente para ficar mais fácil de identificar...

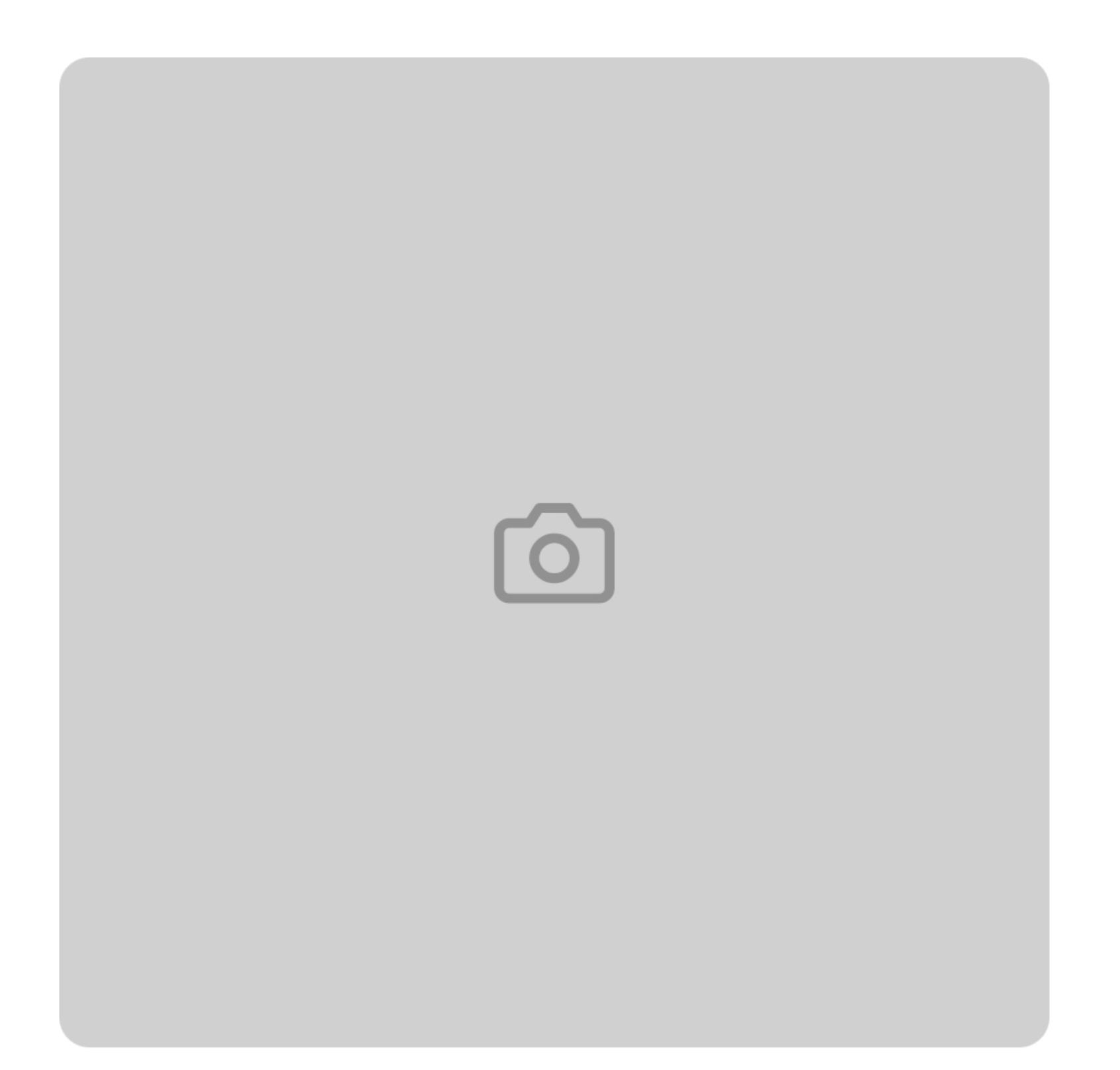

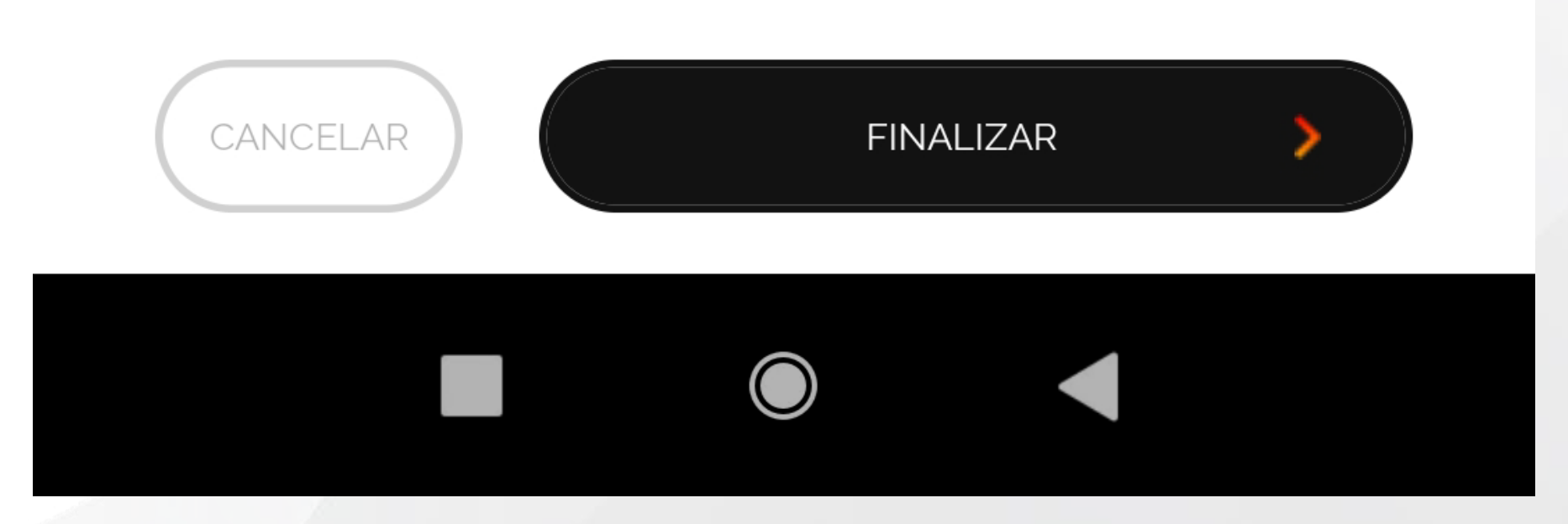

くて

\*Não é necessário tirar foto.

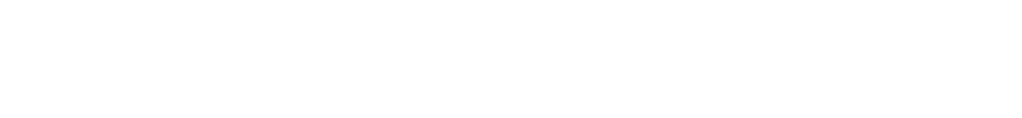

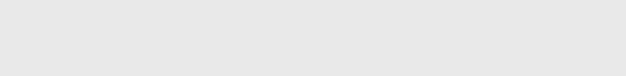

Certifique-se que você criou um Local e Ambiente, caso

contrário não conseguirá seguir as etapas a seguir.

1) Clique em "ADICIONE SEU PRIMEIRO DISPOSITIVO";

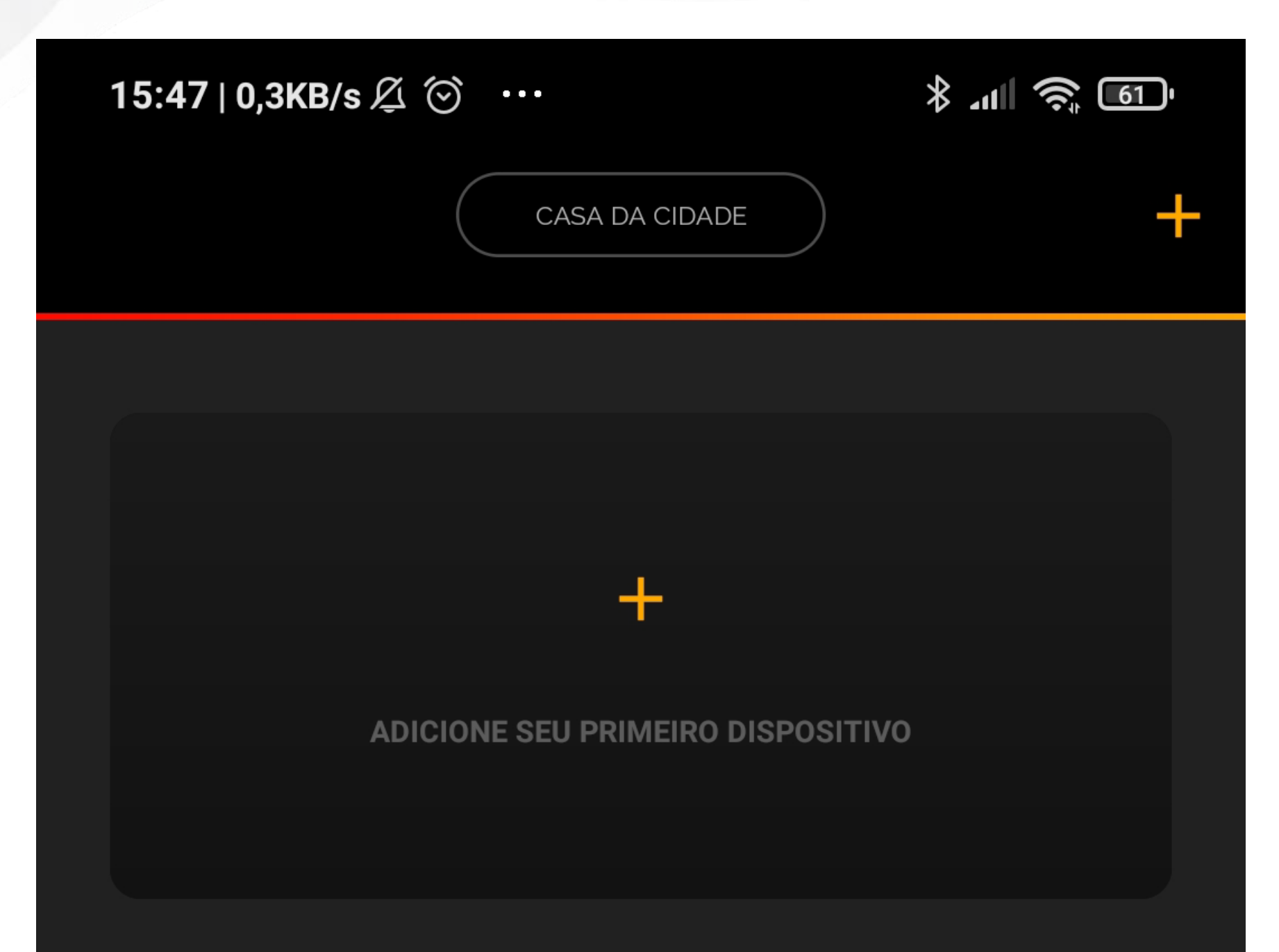

# Ambiente cadastrado com sucesso ENTENDI

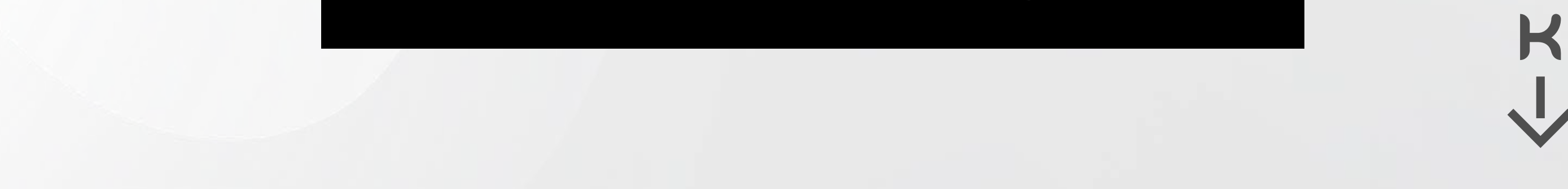

2) Você será lembrado que deve estar conectado na mesma

rede Wi-Fi em que o aquecedor será conectado;

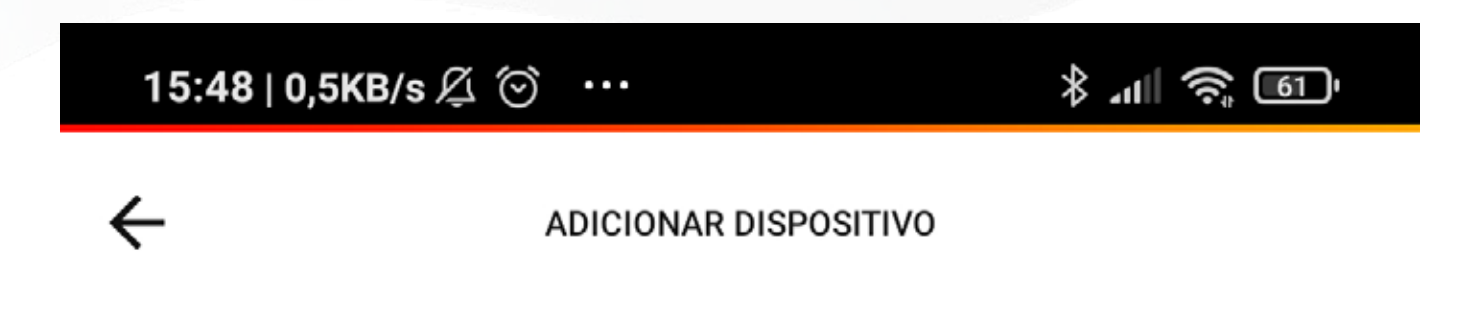

Olá Jean, Vamos começar...

#### Você já finalizou a instalação do dispositivo no seu local?

Para prosseguir a configuração do APP, valide se os requisitos abaixo ja foram atendidos

Dispositivo instalado fisicamente no local e pronto para uso

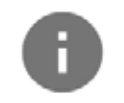

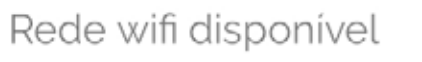

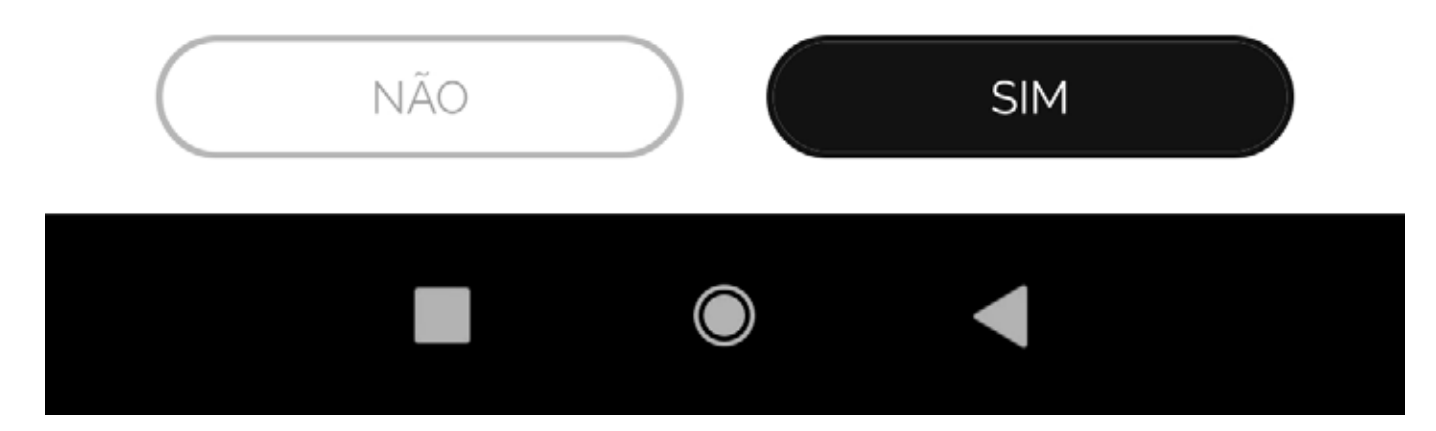

- 1- O Aquecedor deve estar fisicamente instalado e energizado;
- 2- O aquecedor deve estar com a rede HOTSPOT ligada.
- 3- Seu celular deve estar conectado na mesma rede WiFi disponível no local da instalação.

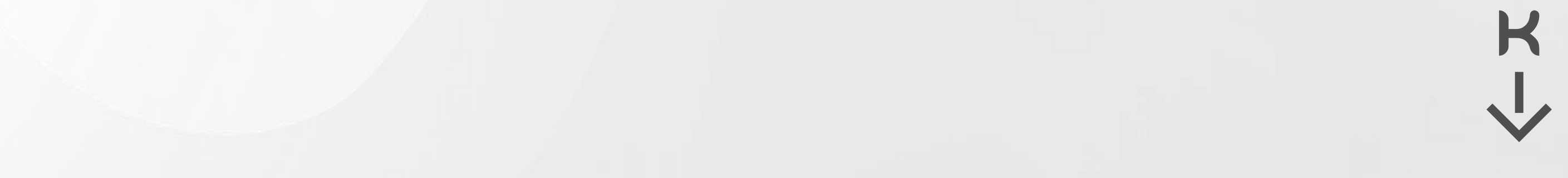

**3)** Use o **QRCODE localizado na lateral do aquecedor** para agilizar a conexão. Basta apontar e focar a câmera do celular para o QRCODE quando o APP requisitar;

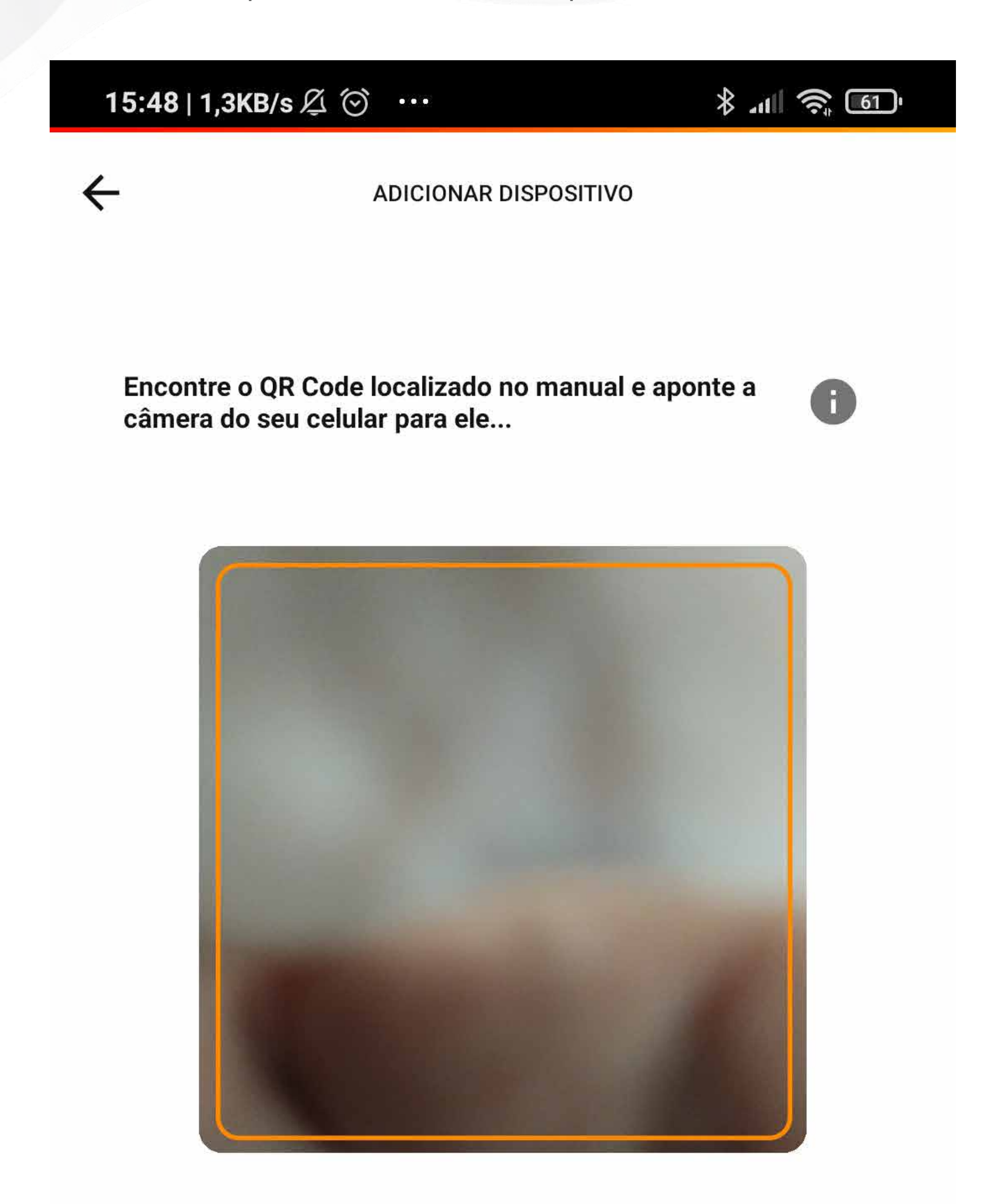

CADASTRAR DADOS MANUALMENTE

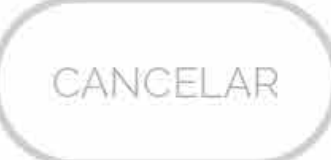

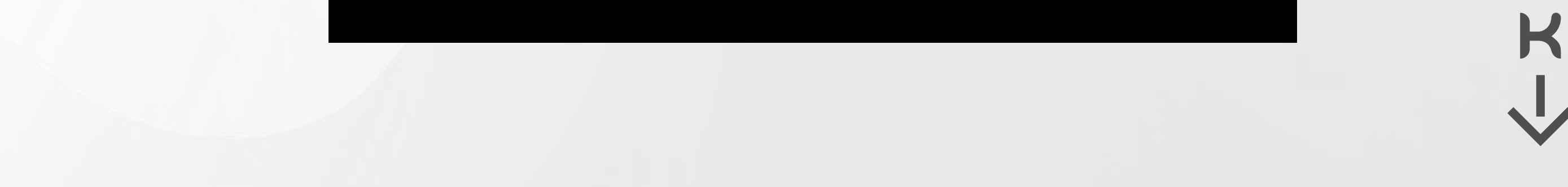

4) Digite como você deseja chamar seu Aquecedor, selecione

o Local e ambiente que está instalado;

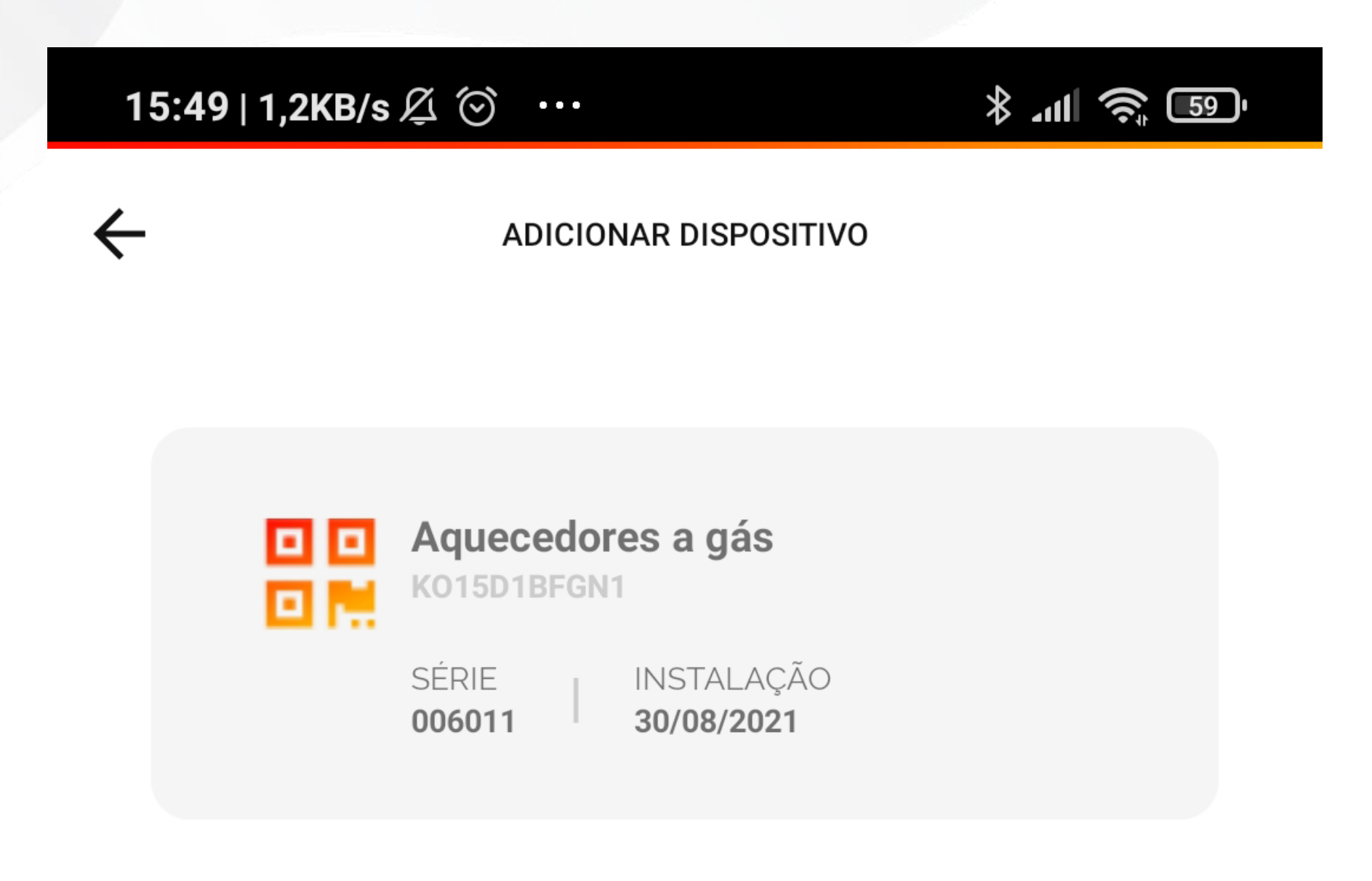

LOCAL DO DISPOSITIVO:

Selecione uma opção...

AMBIENTE DO DISPOSITIVO:

Selecione uma opção...

USUÁRIO PROPRIETÁRIO DO DISPOSITIVO:

CANCELAR PRÓXIMO PASSO

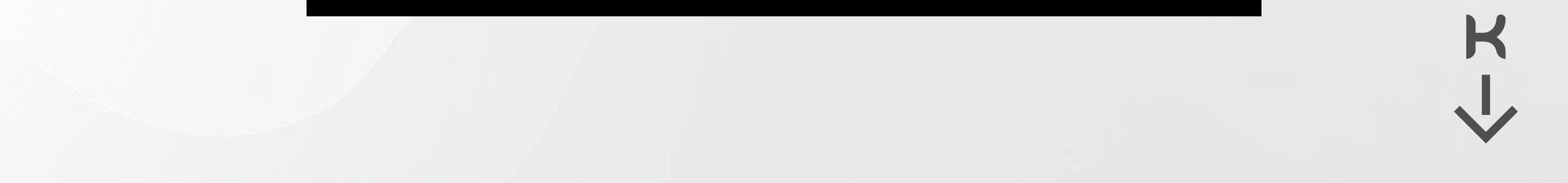

*5)* O nome da rede Wi-Fi que seu celular está conectado aparecerá automaticamente no campo "SSID" e você deverá preenchê-la se isso não ocorrer de forma automática;

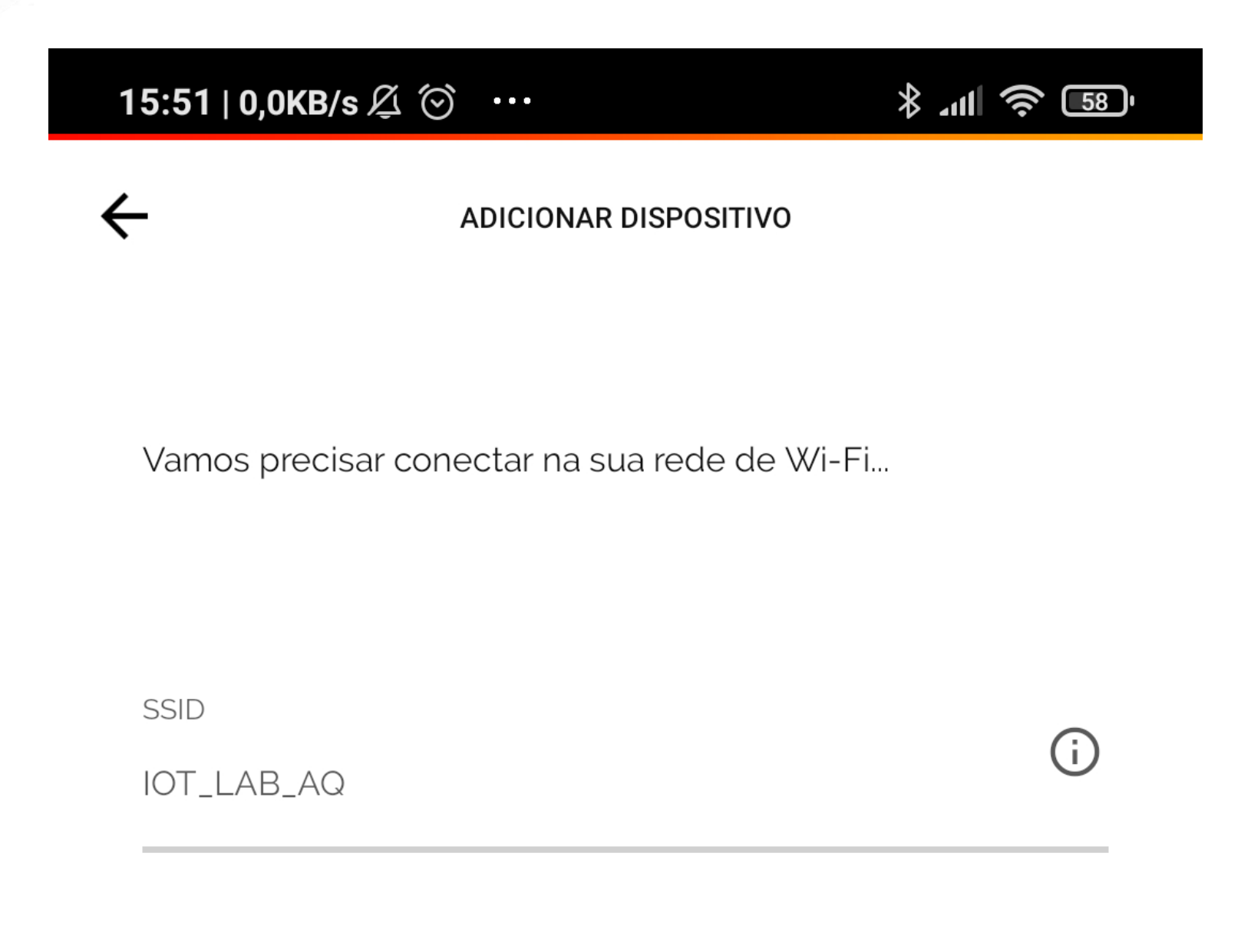

 $\odot$ 

K

SENHA

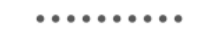

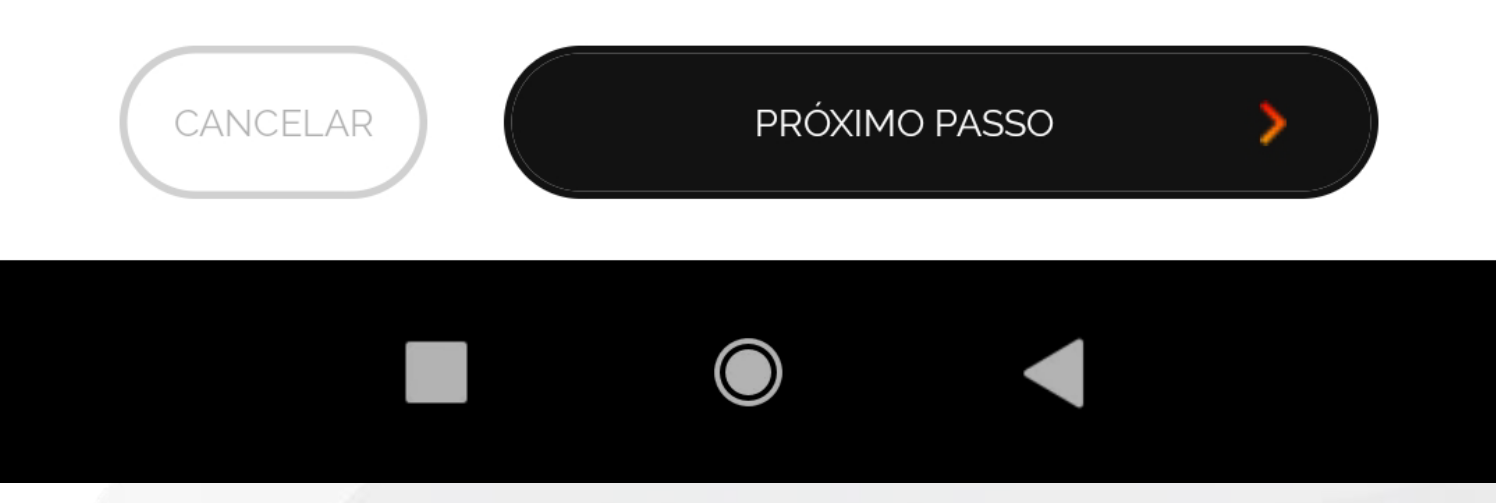

Atenção! Caso você não permita acesso a localização, o sistema do seu celular não será capaz de preencher

#### automaticamente o nome da rede.

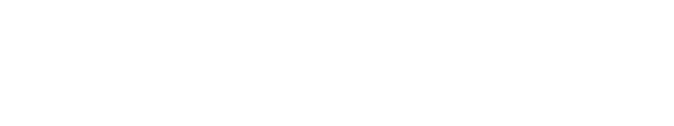

6) Preencha a senha da rede Wi-Fi;
Nesse momento o APP fará uma busca pela rede
"hostpot"(Wi-Fi) gerada pelo aquecedor. Quando for
localizado será apresentado "KomecoGas\_XXXX". Conecte.

| 15:52   14,1KB/s Ø ☉ ··· | * 🛜 💷 | 15:53   0,0KB/s Ø ☉ ··· | * .ul 奈 🗊 |
|--------------------------|-------|-------------------------|-----------|
|                          |       |                         |           |
|                          |       |                         |           |
|                          |       |                         |           |
|                          |       |                         |           |
|                          |       |                         |           |
|                          |       |                         |           |
|                          |       |                         |           |
|                          |       |                         |           |

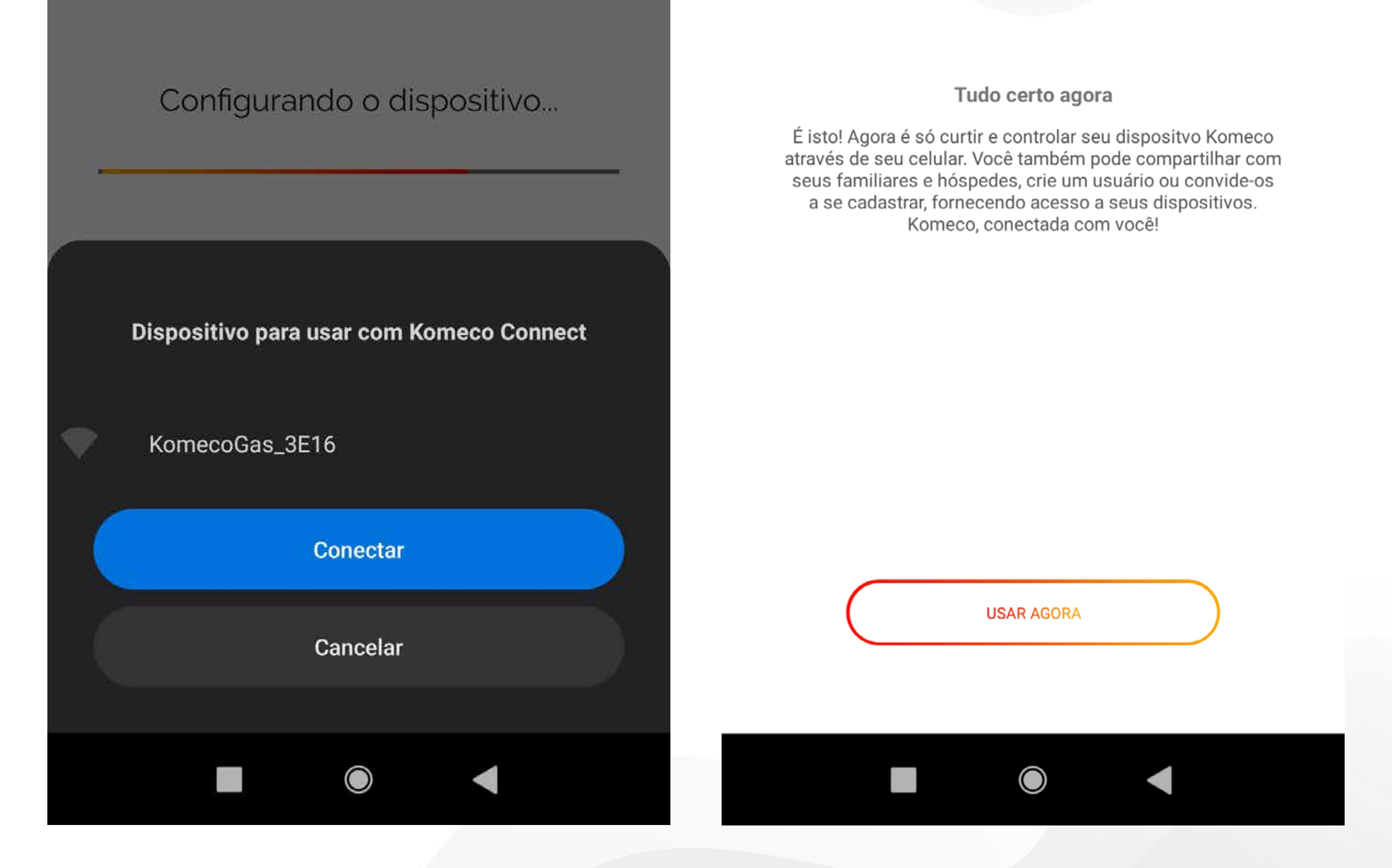

A configuração pode demorar entre 10 a 60 segundos de acordo com o sinal da rede Wi-Fi local.

#### Ao finalizar você vai ser informado que está tudo pronto.

#### **OPERAR O CONTROLE DO APP**

2) Escolha de sua galeria ou tire uma foto do seu ambiente.
O aplicativo pode controlar seu equipamento desde que seu aquecedor esteja conectado a uma rede WiFi e seu celular tenha acesso a à internet.

Na tela Home você encontrará todos seus controles disponíveis e instalados, clique sobre eles para acessar seu equipamento:

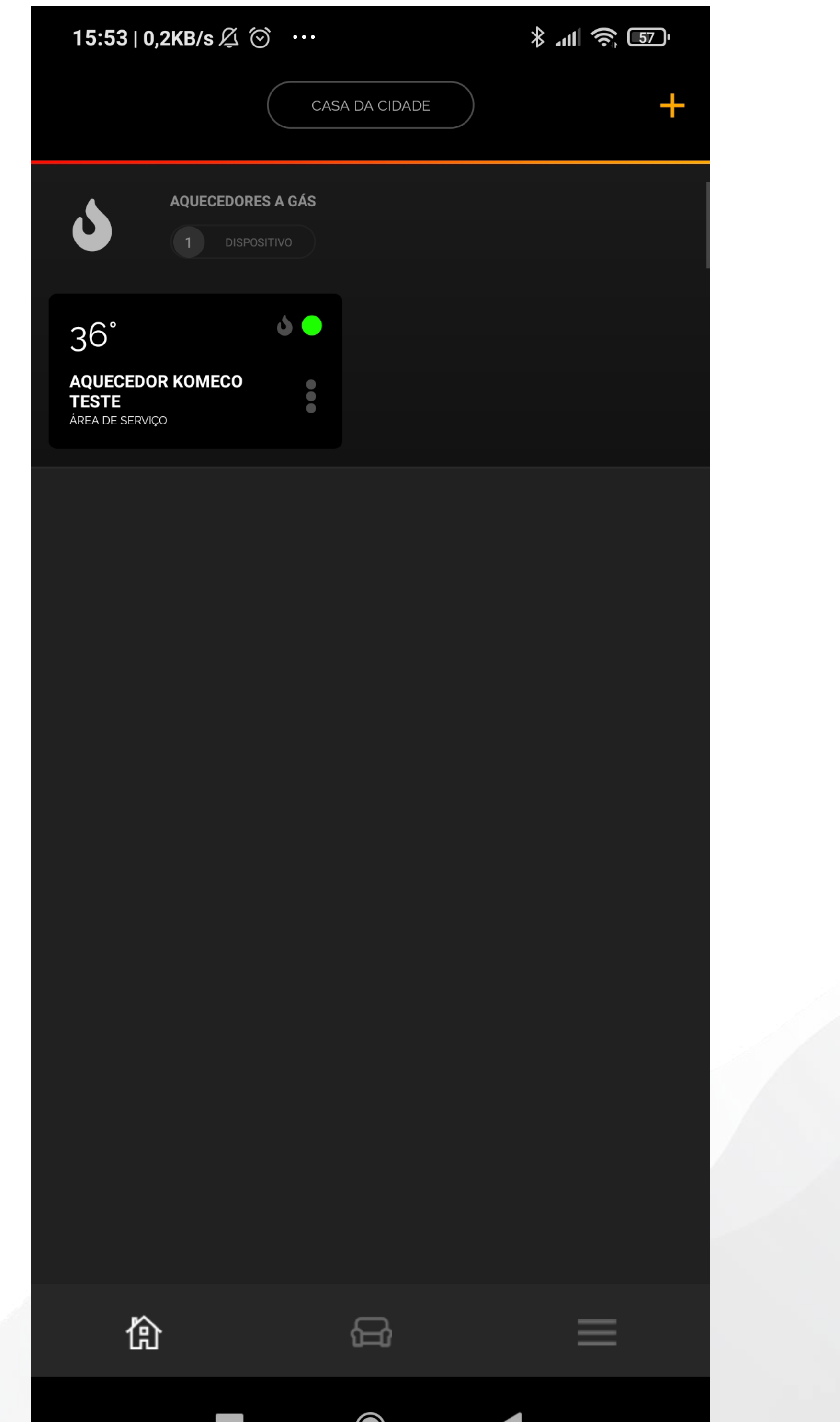

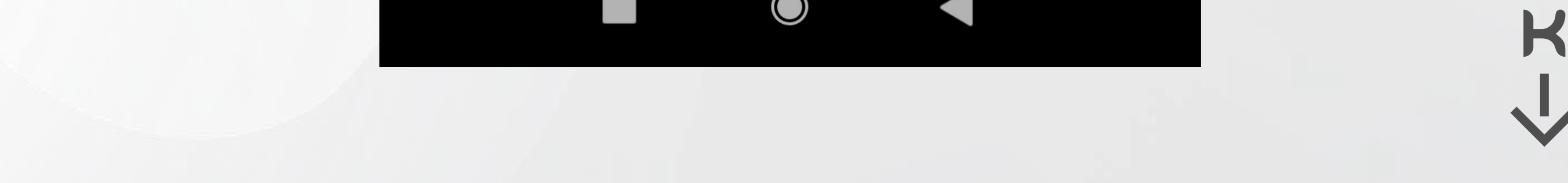

# FUNÇÕES DO CONTROLE

| Liga/Desliga                         | <ul> <li>Vermelho indica que o controle está desligado</li> <li>Verde indica que o controle está ligado e pode<br/>controlar as funções</li> </ul> |
|--------------------------------------|----------------------------------------------------------------------------------------------------|
| "+" e "—"                            | Controla temperatura entre 35 e 65°C. Temperaturas<br>acima de 50°C deve-se pressionar "+" ou "-" por 3s<br>para navegar.                          |
| Temperatura<br>Desejada              | Apresenta a temperatura selecionada                                                                                                    |
| Temperatura de<br>entrada            | Mostra a temperatura da água que entra no aquecedor                                                                                                |
| Temperatura de saída                 | Mostra temperatura da água que sai do aquecedor                                                                                                    |
| Estado água,<br>ventoinha e<br>chama | Quando ativado cada estado ficará colorido indicando que está acionado ou em funcionamento                                                         |

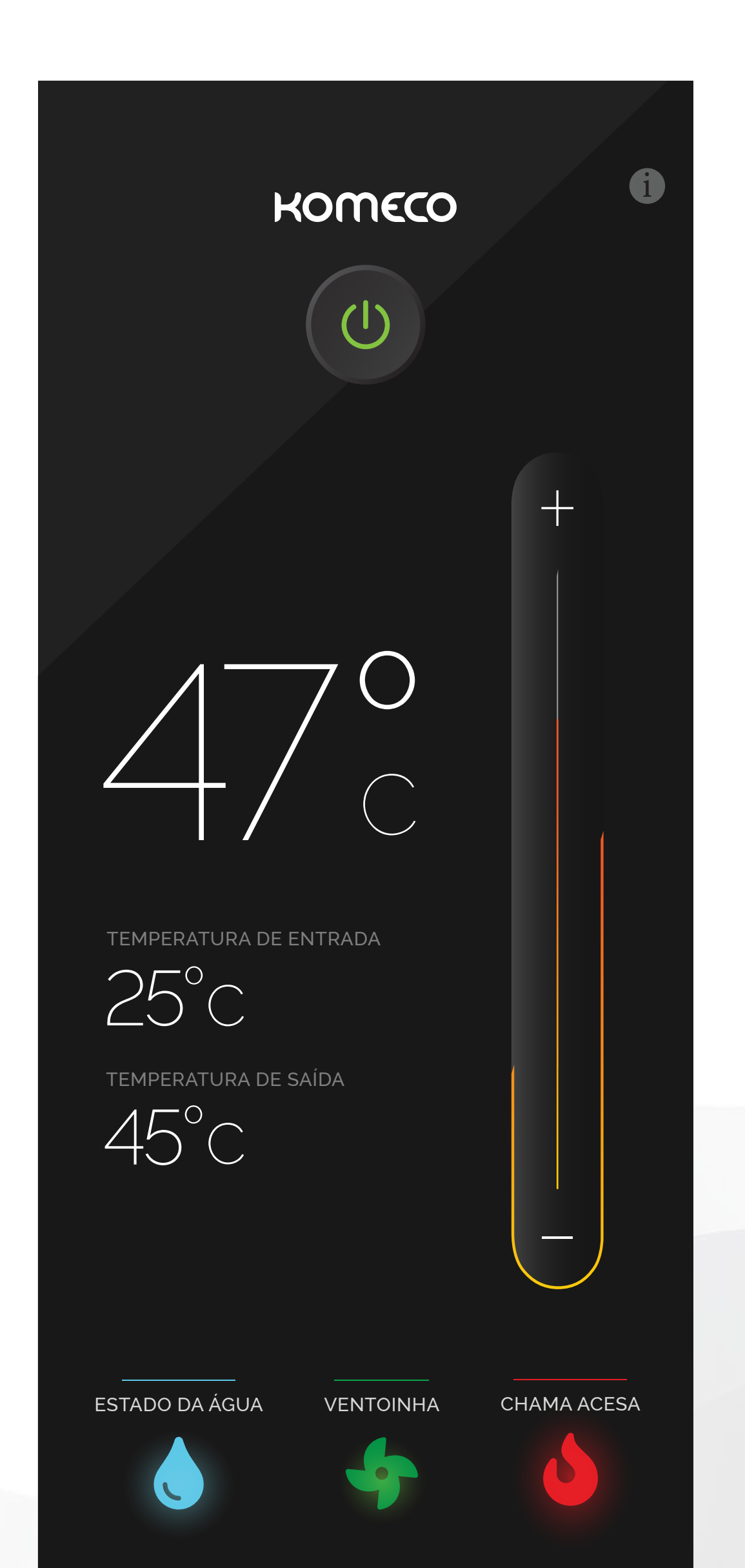

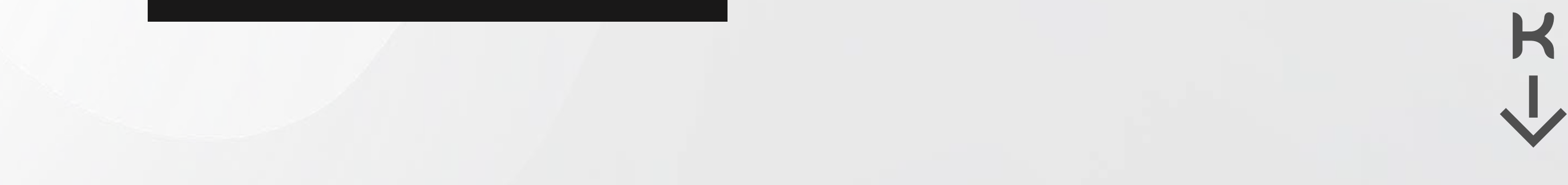

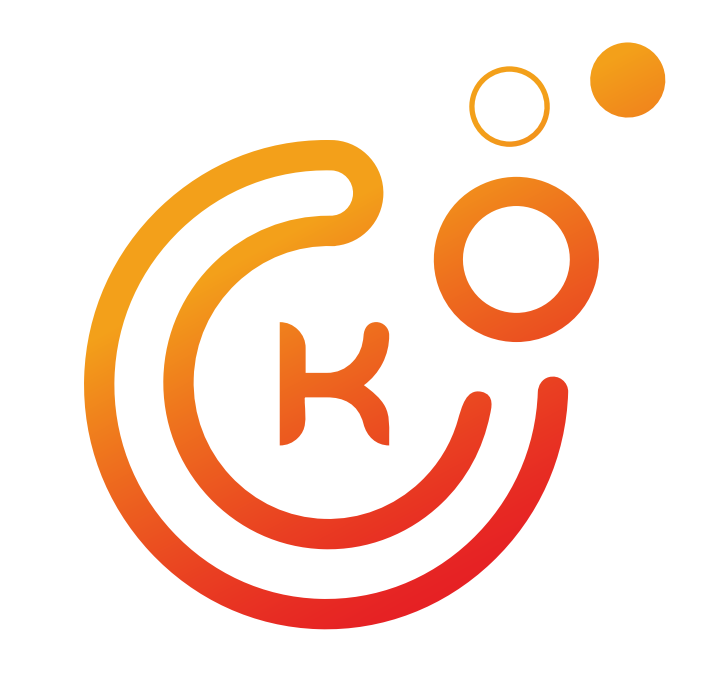

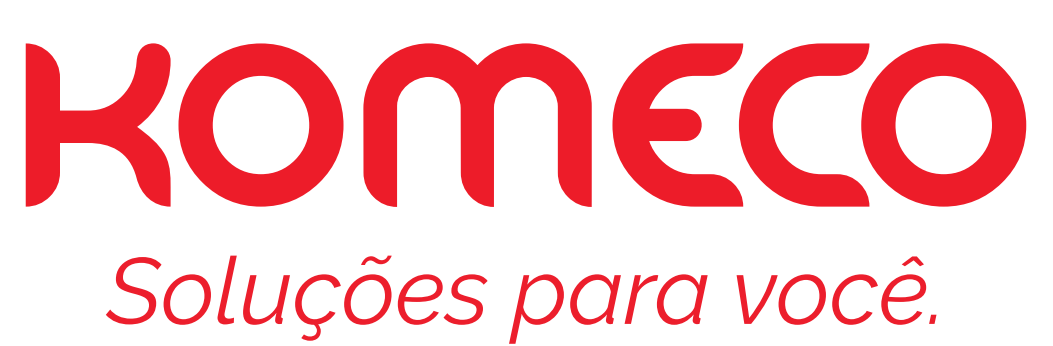